**Complete Engine spec calculator for Torque Master Cams** & replacement performance engine parts

# **User's Manual Version 6.8.0**

E-mail: <u>Stan Weiss <srweiss1@comcast.net></u> E-mail: <u><davidvizardseminar@gmail.com></u> Website: <u>http://www.davidvizardperformanceseminars.com/</u>

Copyright (c) 2016-2024 All Rights reserved. This documentation and the accompanying software are copyrighted materials. The law prohibits the making of unauthorized copies. Copying or duplicating this program except for personal use by the original owner is forbidden. No part of the software or documentation may be reproduced without prior written permission. Unauthorized copying, duplicating, selling, or otherwise distributing the software is in violation of the Federal Copyright Law.

TMC - Torque Master Cams - Engine Spec Calculator Program -- 1

# **General Information**

This is a Computer program that will help you to analyze and optimize your engine's parts.

The most important thing to remember is that the more accurate your input to the program is, the more accurate the answer will be. So if unexpected results occur please double-check all your input data. If all checks out please email us. Because programs are not always perfect and there is always the possibility of a programming error. See **Reporting Problems** on next page. Although some examples may show only a few decimal places the program will accept however many you key in, but any more then a few will not hold accuracy. Cells with a **white background** are for user input only, and a **yellow background** is used by the program for it's calculated output. When you move the mouse over a command button a help window will show on the bottom of the form that gives you more information about which inputs are used by that command and what information will be calculated. When you move the mouse over a cell that has a **red bar** a help window will show on the bottom of the form giving more detailed information.

# Computer Requirements:

A minimum screen resolution of 1200 by 700 is required. We Recommended a higher resolution to optimize displays. The **Use Full Screen Resolution** Option.

Compatible with these versions of Microsoft Windows operating systems: 2000, XP, VISTA, Windows 7, Windows 8 / 8.1 and Windows 10 in both 32 and 64 bit versions.

You will also need 10 MB of free hard disk space for the program plus supplied files and another 2 MB for the documentation. Addition space will also be needed for reports, configuration and data files that you create.

A printer is optional - It is only needed if you want to make a hard copy of any of the forms, text reports, or other files the program creates or to Print Cam Card.

While I personally have no experience with running the software with any other operating systems I do have users that are doing just that.

> Just letting you know that I've received it and that it runs fine under Linux using the Wine windows emulator.

> > Cheers.

# **Getting Started**

## <u>Installation:</u>

Installation is quick and easy on any computer.

Just run the supplied TMC Setup.exe.

## Uninstalling The Software.

To uninstall the software just Go To Control Panel Add Remove Programs and uninstall / remove it.

## Please Note the 14 Day Rental version does need Validation / or UNLOCK KEY.

Each time you load the 14 day Rental after the first time it will tell you how days are left.

# Please Note you need to fill out and send this to Customer Service / Support before you can use the Software.

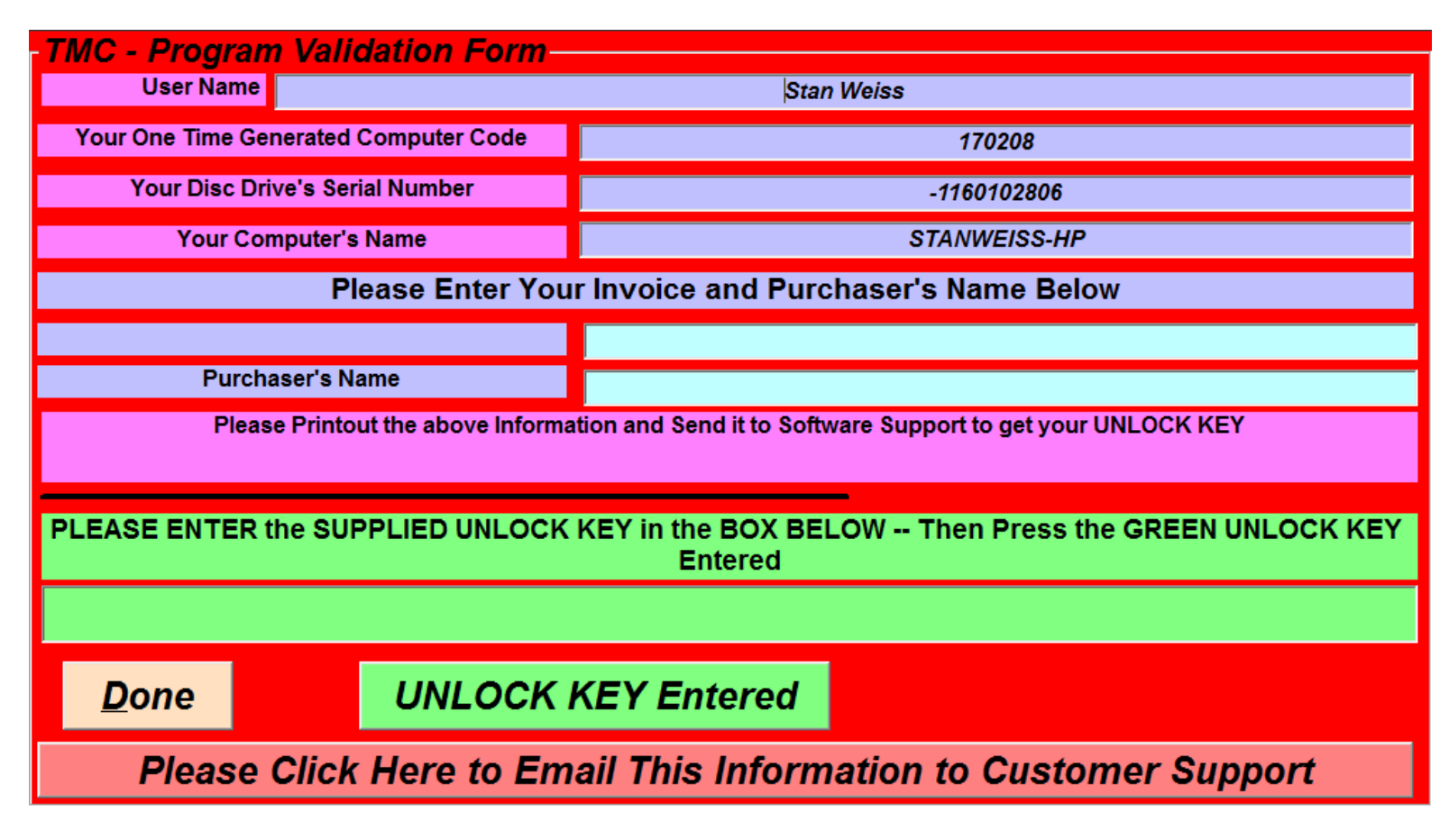

## Validation of Your Software.

Starting with Version 5.0.0 the software will load and show a **Program Validation Form**. See above picture. This form will s 4 lines of information that that is filled in by the software. You will then need to email this form to us. Then hit **Done** and close the program down. Within 24 hours we will email you back an **UNLOCK Code**. You need to load the program. It will show the same form with the same information filled in. Enter the **UNLOCK code** you received from us in the last line (Green Background) and then hit the **UNLOCK KEY Entered** Button. This window should close and the Splash screen should now show the **Enter** button. The next time the software is loaded it should go right to the splash screen with the **Enter** button. **Please NOTE:** that this process needs to be done for each computer that you want to use the software on, also once done on a computer future updates of the program will not require going through this process again.

## Validation of Your Software.

Starting with Version 5.0.0 the software will on the first run only when displaying the **Program Validation Form** will also generate an Email with information filed in so all the User has to do Email that information to Customer Service. See Examples of the program generated email below.

| Write: TMC Registration Form Information - Thunderbird                                                                                                    |            |
|----------------------------------------------------------------------------------------------------|------------|
| <u>File Edit View Insert Format Options Tools H</u> elp                                                                                                    |            |
| 🔊 Send 🖗 Encrypt 🖓 Spelling 🗸 🖄 Save 🗸 🕄 Contacts                                                                                                    | 🛛 Attach 🗸 |
| F <u>r</u> om Stan Weiss <srweiss1@comcast.net> srweiss1@comcast.net ∨ Cc Bcc ≫</srweiss1@comcast.net>                                                             |            |
| To davidvizardseminar@gmail.com Stan Weiss <srweiss1@comcast.net td="" •<=""><td></td></srweiss1@comcast.net>                                                      |            |
| Subject TMC Registration Form Information                                                                                                    |            |
| $\boxed{ Body Text \lor Variable Width \lor} \boxed{ T T_{\bullet} T^{\bullet} B I \lor  k} \boxed{ I \lor k} \boxed{ I I }  I I I I I I I I I I I I I I I I I I $ |            |
| User Name = Stan Weiss<br>One Time Code = 170208<br>Disc Drive's Serial Number = -1160102806<br>Your Computer's Name = STANWEISS-HP                                |            |

| Write: TMC - Custor              | ner Support - Problem Report - Thunderbird                                                 |
|----------------------------------|--------------------------------------------------------------------------------------------|
| File Edit View Inse              | rt F <u>o</u> rmat O <u>p</u> tions <u>T</u> ools <u>H</u> elp                             |
|                                  |                                                                                            |
| F <u>r</u> om                    | Stan Weiss < srweiss1@comcast.net>       srweiss1@comcast.net        Cc       Bcc       >> |
| То                               | davidvizardseminar@gmail.com Stan Weiss <srweiss1@comcast.net></srweiss1@comcast.net>      |
| <u>S</u> ubject                  | TMC - Customer Support - Problem Report                                                    |
| Body Text 🗸 Va                   | riable Width ∨ 🖣 ਜ T+ T+ B I U 🗞 🗄 ½= 🖅 🖅 🖃 × 🖾 × ⓒ ኣ                                      |
| Edit HTML                        |                                                                                            |
| Before Sending th                | nis Email.                                                                                 |
| Please State what                | t your Problem.                                                                            |
| PLEASE ATTACH a what you were do | print screen of What error message you got and a brief description of<br>ping.             |

#### **Reporting Problems / Getting Help.**

Please let us know if you experience any problems at all. We will need to know how you try to run the program. Whether by using a Short Cut, Windows Explorer, Start | Run, or a DOS command line. We also need to know what error message you got and if possible a hardcopy / print screen of the error screen. What

#### 4 -- TMC - Torque Master Cams - Engine Spec Calculator Program

version of the operating system and service packs you are using. If the program is up and running when you have a problem than please write / save the information you have entered and calculated to a parameter file. Be sure to include an in-depth explanation of what the problem is and what you were doing when you got the error and saved the file you are sending. Go into the folder where the file is and attached that file to the e-mail reporting your problem. Please include as much information as possible about the problem. Also please include what version of TMC you are using.

#### **Known Problems.**

There is one known problem. Which happens on a very limited number of computers. The problem is the program will not run and produces an a "Run Time Error 429" If you have this problem Please contact Customer to receive a different version of the program specially for these machines.

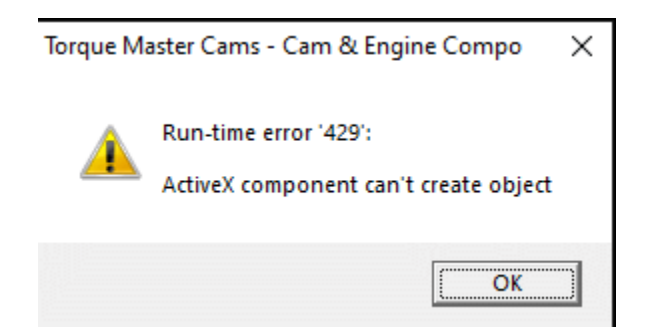

#### **Technical Support Policy:** There is free e-mail support to all registered users.

**Software Update Policy:** Updates are free, for the first year after purchase.

#### How does it work?

First you must load the program. This can be done many ways. You can use a short cut, windows explorer, the run option of Start, or a DOS command line. The easiest way to use the program is to create a short cut and drag it on to your Desktop; you can then click on the TMC icon on your Desktop to start the program.

The **PrtSc as JPG** button will cause the program to save an image of that screen in JPG format to your disk. The file name will have the format of program name (TMC) \_ day of the week \_ month \_ day of the month \_ year \_ time of day. The location of the file should be something like this.

C:\Users\Stan Weiss\AppData\Local\VirtualStore\Program Files (x86)\TMC

Where Stan Weiss will be YOUR User Name.

If you click on **File** in the upper left hand corner there are some options to change how the program is displayed.

**Use Full Screen Resolution** - When the program is run on monitors that are set to a very higher resolutions the forms maybe small and only fill a small area on the screen and maybe hard to read. This function will examine the users system and makes better use of the available screen area by enlarging the forms as well as the fonts. The **Full Screen Resolution** option will cause the program to try and expand each screen to use most of the available screen size.

If after trying either or both of these option you like one or both and would like the program to automatically startup that way, you will need to add a switch to the YMC program shortcut. Right click the TMC shortcut and then click properties. The above print screen shows where to add the switch(s). /fs = Full Screen Standard aspect Ratio

Since there different versions of Windows and people maybe running different screen resolutions it is possible that some problems may happen. If this does happen Please send me a printout of the screen that does not display correctly and also click the **Show Screen Resolution** menu option and send me that information as well.

**Show Screen Resolution** menu option is just a quick way for you to see what resolution the monitor is set to and what dpi the fonts are set to.

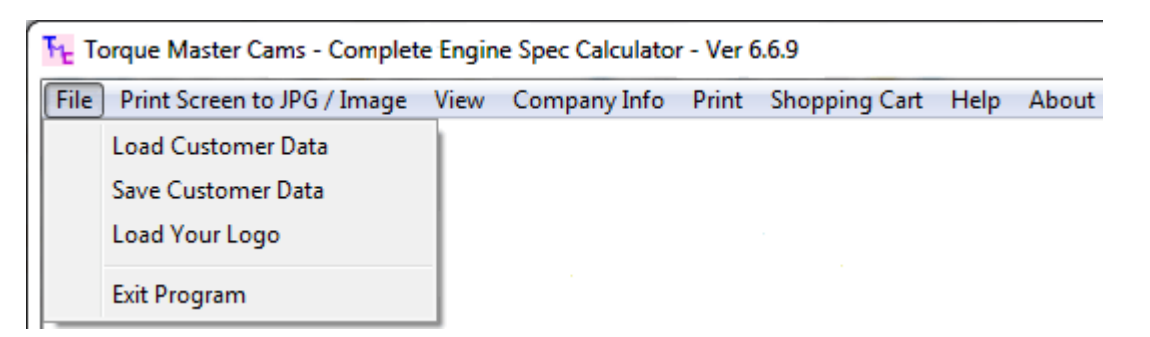

Load Customer Data from File Read in the previously saved customer data from a file.

Save Customer Data to a File Save the changed Customer Data to whatever file you want.

**Load Logo** Lets you load a logo which will show on the main screen and also will be printed on the different report that can you can generate.

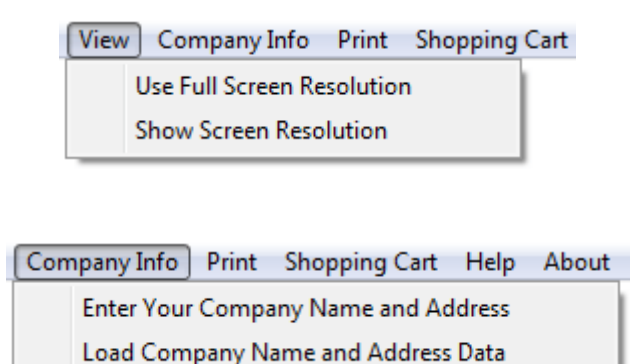

**Enter Company Name and Address Data** Enter your Company Name and Address data along with the color you want it Printed in on the Reports. There is also an Option to Save this data to a file.

**Load Company Name and Address Data from File** Read in the previously saved Company Name and Address data from a file.

| Print | Shopping Cart Help About                                           |
|-------|--------------------------------------------------------------------|
|       | Select Which Printer to Use                                        |
|       | Select Which Report Style to Use for Cam Order                     |
|       | Select Font Size for Cam Order Information and Shopping Cart Items |
|       | Print Hard Copy of Cam Order Information                           |
|       | Print Hard Copy of a Cam Card / From Calculated Data               |
|       | Print Hard Copy of a Cam Card / From Selected Excel Data           |
|       | Email Copy of Cam Order Information to Customer                    |
|       | Create an HTML file of Cam Order Information for Customer          |

Shopping Cart Help About

Clear All Items from Shopping Cart

Add Selected Item on Excel Sheet to Shopping Cart

Print Report of All Items in Shopping Cart

Delete An Item from Shopping Cart

#### Help About

EMAIL - Customer Support - Report Problem

EMAIL - Customer Support - Information Request

| 🔁 dv_test Proper         | ties                    |                              |  |  |  |  |  |  |  |  |  |
|--------------------------|-------------------------|------------------------------|--|--|--|--|--|--|--|--|--|
| Security                 | Details                 | Previous Versions            |  |  |  |  |  |  |  |  |  |
| General                  | Shortcut Compatibility  |                              |  |  |  |  |  |  |  |  |  |
| dv_test                  |                         |                              |  |  |  |  |  |  |  |  |  |
| Target type: Application |                         |                              |  |  |  |  |  |  |  |  |  |
| Target location:         | David                   |                              |  |  |  |  |  |  |  |  |  |
| <u>T</u> arget:          | rosoft Visual Studio\VE | 398\David\dv_test.exe'' /fs  |  |  |  |  |  |  |  |  |  |
| <u>S</u> tart in:        | "C:\Program Files (x86  | i)\Microsoft Visual Studio\V |  |  |  |  |  |  |  |  |  |
| Shortcut key:            | None                    |                              |  |  |  |  |  |  |  |  |  |
| <u>R</u> un:             | Normal window           | •                            |  |  |  |  |  |  |  |  |  |
| Comment:                 |                         |                              |  |  |  |  |  |  |  |  |  |
| Open <u>File</u> Lo      | cation Change lo        | con A <u>d</u> vanced        |  |  |  |  |  |  |  |  |  |
|                          |                         |                              |  |  |  |  |  |  |  |  |  |
|                          |                         |                              |  |  |  |  |  |  |  |  |  |
|                          |                         |                              |  |  |  |  |  |  |  |  |  |
|                          |                         |                              |  |  |  |  |  |  |  |  |  |
|                          | ОК                      | Cancel Apply                 |  |  |  |  |  |  |  |  |  |

-Select Which Printer / Device Driver to Use - Then Click OK-

| Foxit PhantomPDF Printer      |    |  |
|-------------------------------|----|--|
| Microsoft XPS Document Writer |    |  |
| HP ePrint                     |    |  |
| Fax                           |    |  |
| Adobe PDF                     |    |  |
| Foxit PhantomPDF Printer      |    |  |
|                               |    |  |
|                               |    |  |
|                               |    |  |
|                               |    |  |
|                               |    |  |
|                               |    |  |
|                               | OK |  |
|                               | UK |  |
|                               |    |  |

What you saw on the first page of this document is the opening page or the programs splash screen. When you click 'Enter' and that leads us to the program's selection screens.

#### 8 -- TMC - Torque Master Cams - Engine Spec Calculator Program

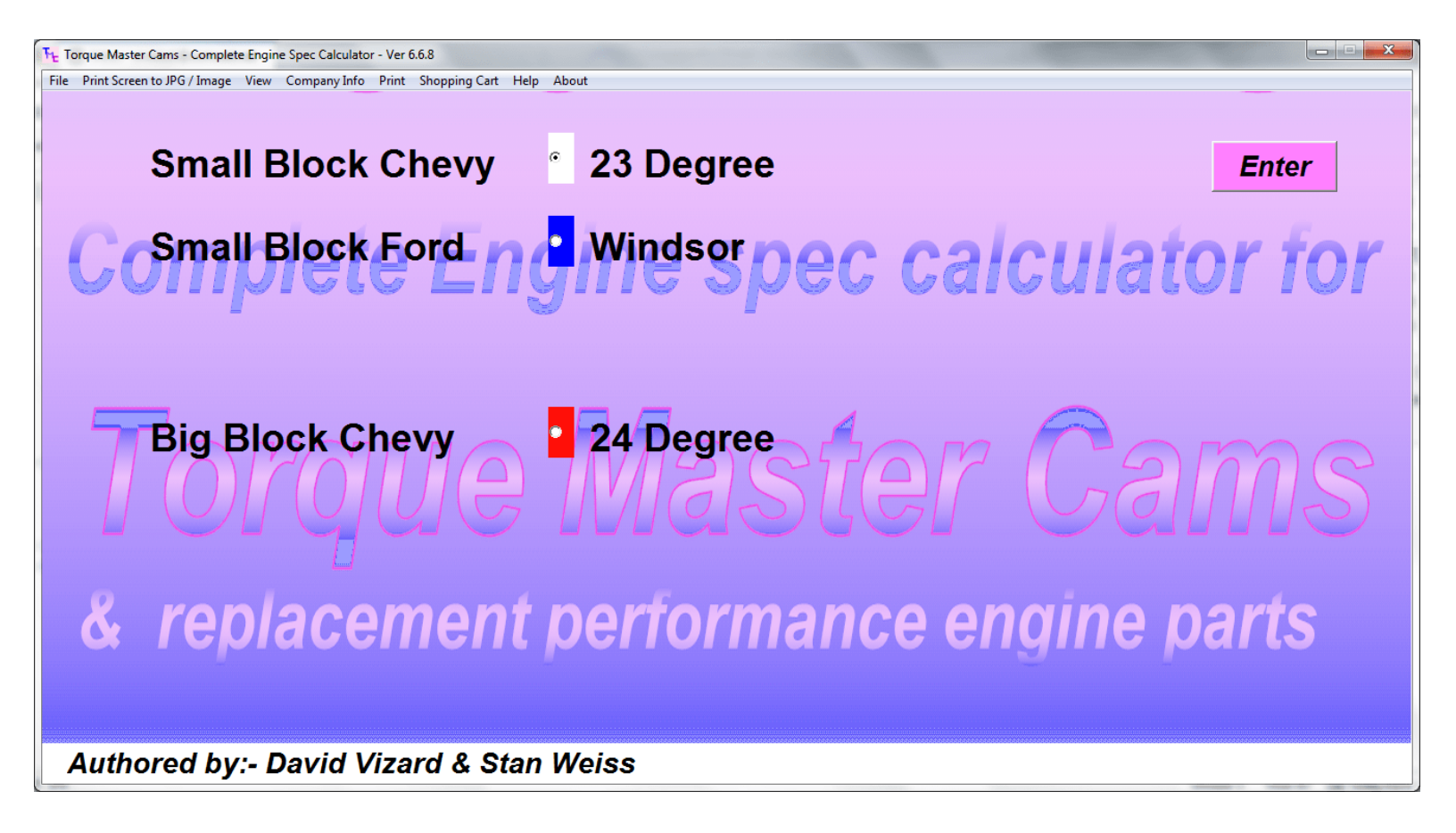

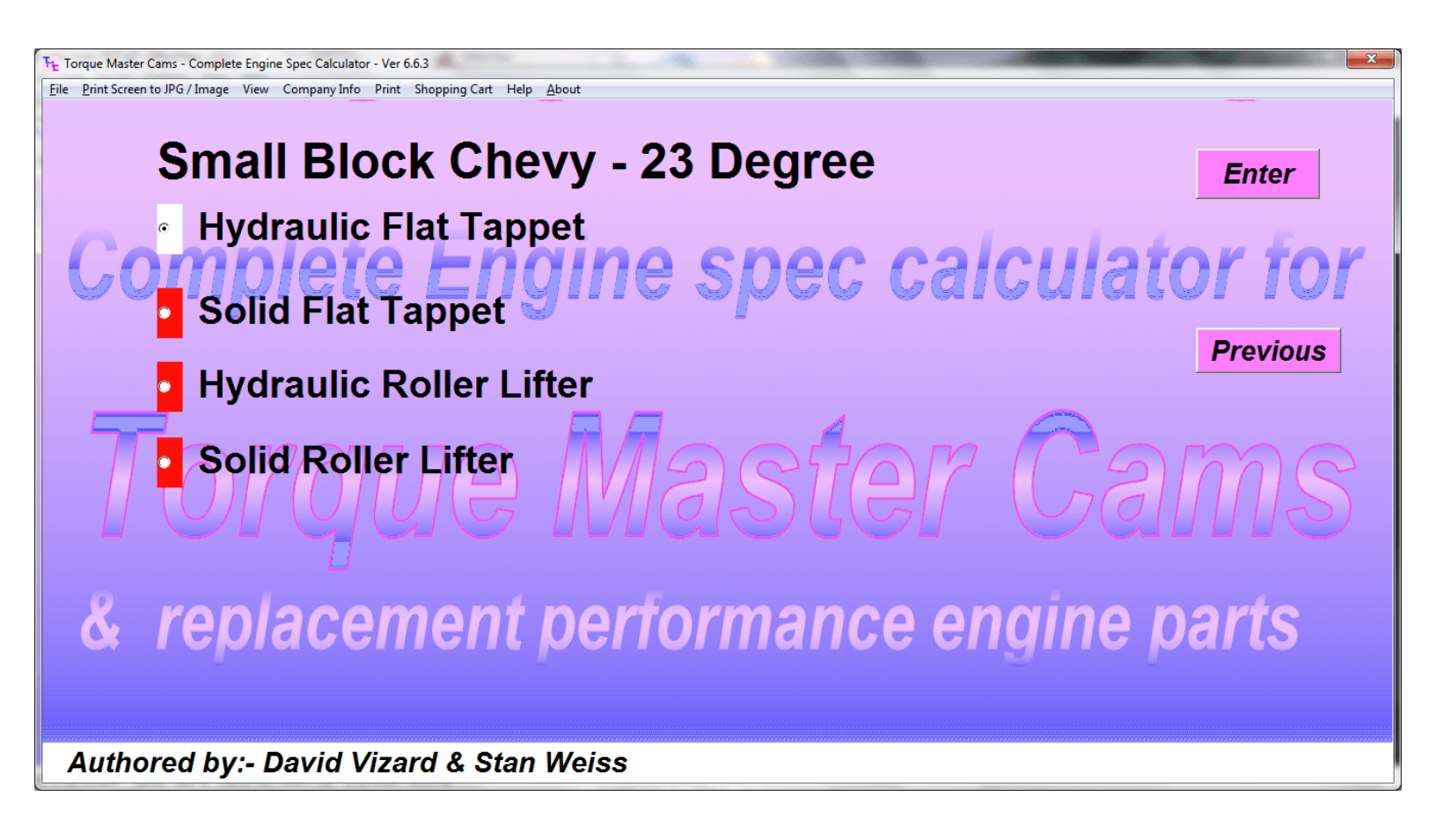

| Te Torque Master Cams - Complete Engine Spec Calculator - Ver 6.6.7               |                                         |           |                                                   |           |                                                |                |                                                                                                    |  |  |  |  |  |
|-----------------------------------------------------------------------------------|-----------------------------------------|-----------|---------------------------------------------------|-----------|------------------------------------------------|----------------|----------------------------------------------------------------------------------------------------|--|--|--|--|--|
| Eile Print Screen to JPG / Image View Company Info Print Shopping Cart Help About |                                         |           |                                                   |           |                                                |                |                                                                                                    |  |  |  |  |  |
| T M C David Vizard's Torque Master Cams                                           |                                         |           |                                                   |           |                                                |                |                                                                                                    |  |  |  |  |  |
| 23 Degree Small Block Chevy Hydraulic Flat Tappet Cam & Engine Component Selector |                                         |           |                                                   |           |                                                |                |                                                                                                    |  |  |  |  |  |
| Dynamic Compression Ratio Do you need Valve Train Components?                     |                                         |           |                                                   |           |                                                |                |                                                                                                    |  |  |  |  |  |
| Bore                                                                              | [                                       | 4.0       | LCA                                               |           | Cranking Cylinder Pressure - PSI               |                | C Yes                                                                                               |  |  |  |  |  |
| Stroke                                                                            | [                                       | 3.6       | 0.006 Duration Intake                             |           | Estd. Torque Potential Lbs-Ft                  |                | Do you need Cylinder Heads or                                                                       |  |  |  |  |  |
| Cubic Inches                                                                      | n                                       | een peers | 0.006 Duration Exhaust                            |           | Estd. Power Potential HP                       | parte state de | Induction Components?                                                                               |  |  |  |  |  |
| Rod Center to Center                                                              | IVI                                     | 5.8       | Overlap @ 0.006                                   |           | Req. Min. CFM Head Port Flow                   |                |                                                                                                    |  |  |  |  |  |
| Intake Valve Diameter                                                             |                                         | 2.0       | Advance                                           |           | Target Intake Port cc's                        |                | Do you need Short Block Components?                                                                 |  |  |  |  |  |
| Exhaust Valve Diamet                                                              | ter                                     | 1.55      | Intake Centerline                                 |           | Induction Length - Inches                      | 11.5           | Sector Yes                                                                                          |  |  |  |  |  |
| Compression Ratio                                                                 |                                         | 11.0      | Rec Min Intake Valve Lift                         |           | Wave Refection 2nd, 3rd or 4th?                | 4              |                                                                                                    |  |  |  |  |  |
| Peak Power RPM                                                                    | [                                       | 6250      | Rec Min Exhaust Valve Lift                        |           | Peak HP RPM from above length                  |                |                                                                                                    |  |  |  |  |  |
| Peak HP Piston Spee                                                               | d 🛛                                     |           | Vacuum at Idle                                    |           | Peak TQ RPM from above length                  |                |                                                                                                    |  |  |  |  |  |
| Enter Intended In. Roc                                                            | cker                                    | 1.65      | Select Appropriate App                            | lication  | Peak Power RPM C Min CFM C Estd. HP C Duration |                |                                                                                                    |  |  |  |  |  |
| Enter Intended Ex. Ro                                                             | cker                                    | 1.575     | Street C Performance Street C Street Strip C Race |           |                                                |                |                                                                                                    |  |  |  |  |  |
| Single Pattern = 0 Dua                                                            | al = 1                                  | 1         | Customer Information                              |           |                                                |                |                                                                                                    |  |  |  |  |  |
| Calculate Data                                                                    | Update                                  | Excel     | Company Name: Stan Weiss' P                       | erformanc | e Software                                     |                | $\mathcal{I}(\mathcal{O}(\mathcal{O}(\mathcal{O}(\mathcal{O}(\mathcal{O}(\mathcal{O}(\mathcal{O}(O$ |  |  |  |  |  |
| Salaat Naw Maka                                                                   | Draviaua                                | Caraan    | Philadelphia, PA 19111                            |           |                                                |                |                                                                                                    |  |  |  |  |  |
| Select New Make                                                                   | revious                                 | Screen    | 1                                                 |           |                                                |                |                                                                                                    |  |  |  |  |  |
| Read Information S                                                                | Save Info                               | rmation   |                                                   |           |                                                |                |                                                                                                    |  |  |  |  |  |
| X ro                                                                              | nl                                      |           |                                                   |           | <u> </u>                                       | nn             | ino narte                                                                                           |  |  |  |  |  |
|                                                                                   | NIC                                     | 160       | σπισπι μα                                         |           | /////////////////////////////////////          | IIU            | $m \sigma$ $\mu$ $\sigma$ $\mu$ $\sigma$                                                            |  |  |  |  |  |
|                                                                                   |                                         |           |                                                   |           |                                                |                |                                                                                                    |  |  |  |  |  |
|                                                                                   |                                         |           |                                                   |           |                                                |                |                                                                                                    |  |  |  |  |  |
|                                                                                   |                                         |           |                                                   |           |                                                |                |                                                                                                    |  |  |  |  |  |
| Authorod b                                                                        |                                         | avid \    | lizard & Stan Wai                                 | 26        |                                                |                |                                                                                                    |  |  |  |  |  |
| Autiored b                                                                        | Authored by:- David Vizard & Stan Weiss |           |                                                   |           |                                                |                |                                                                                                    |  |  |  |  |  |

**Calculate Data** After you have entered your engines information you will click this button to Calculate the recommended cam specs.

**Update Excel** After you have Calculated your cam specs you will click this button. It will cause the program to load Excel with the correct spreadsheet and transform the Calculated Cam specs into the spreadsheet.

**Previous Screen** Lets you go back one screen and change the type of lifter (Hydraulic or Solid, Flat or Roller Tappet) to use and then return to the Calculation screen and do another Calculation without having to reenter your engine specs.

**Read Information from File** This will Recall all Saved User entered data from a previous Calculated Cam / Engine Combination from a file. Note the calculated data is not filled in and must be recalculated.

**Save Information to a File** This will save all User entered data as well as all Calculated data to a file so that it can be recalled at a later date It now also gives the User the option to Save the Shopping Cart Information in the same File.

Once you have calculated your cam specs and loaded them into Excel. Now you have to do the work of nearing down the list of cams down to cams that are closest to your specs. OK how do you do this. See picture below. There are 2 red arrows. The bottom points to an arrow in the spreadsheet. When you click on this arrow the shown window pops up. The second red arrow points to the select all which is checked. Un check select all and then click on what ICL was calculated. Lets say a 108 ICL, you could only check 108 or you might also click 107 and 109. When you then click OK this will limit the cams shown to only those ICL. You can then do the same for Intake duration and so on for your other cam specs.

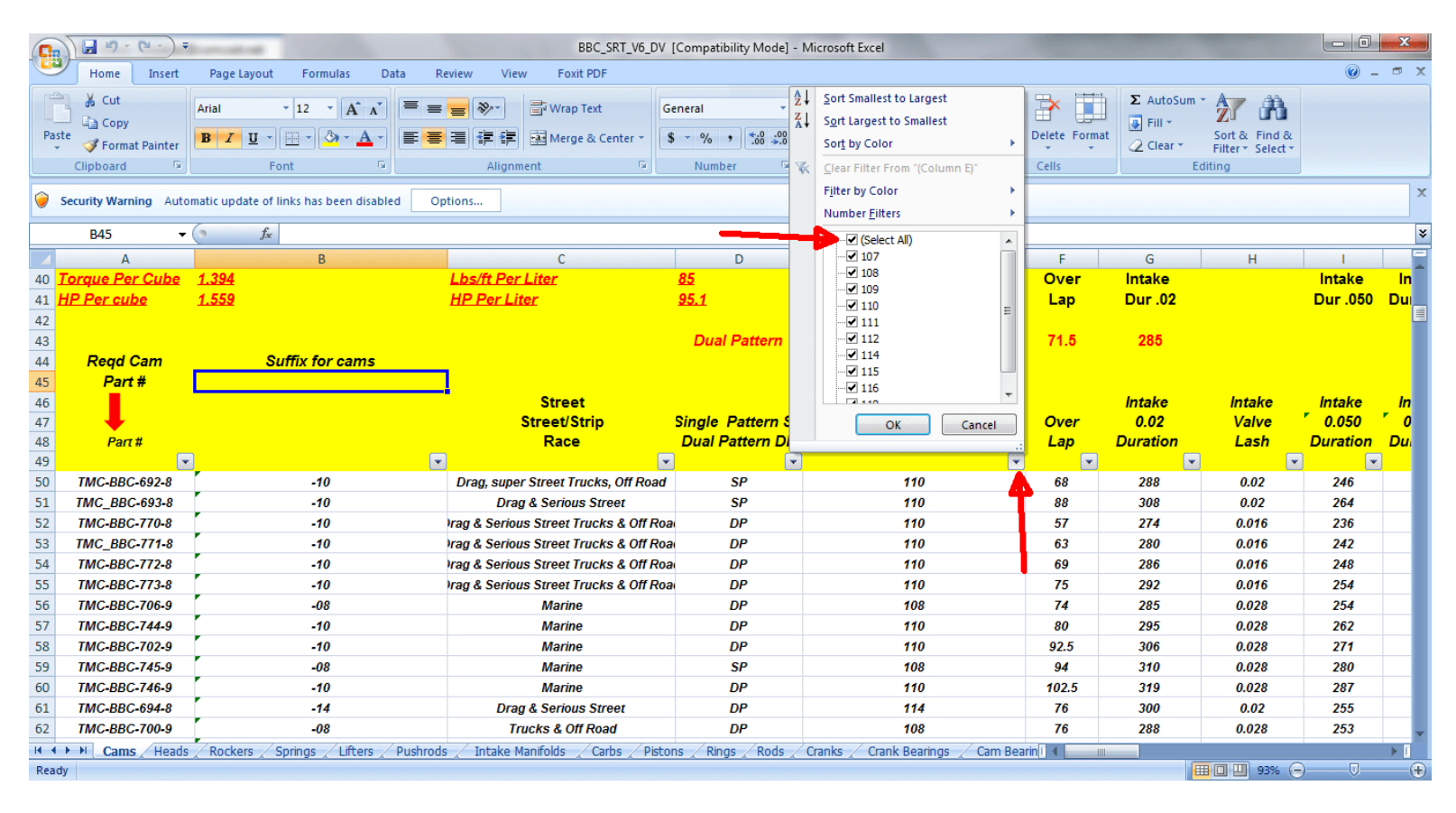

Once you have selected your cam specs, in a few cases there maybe no cam which is a perfect match. Which can be seen in this example. This is why sometimes you will need to use a group in your selection,

| G    | <b>.</b>                                             | ( the                             | sbc_sft [Compatibility Mode] - Microsoft Excel |                           |                                        |                                                                                                    |             |                 |           |          |       |          |                  | - 0 ×     |   |  |  |  |
|------|------------------------------------------------------|-----------------------------------|------------------------------------------------|---------------------------|----------------------------------------|----------------------------------------------------------------------------------------------------|-------------|-----------------|-----------|----------|-------|----------|------------------|-----------|---|--|--|--|
|      | Home Insert                                          | Page Layout                       | Formulas D                                     | ata Review                | View Foxit PDF                         | t PDF                                                                                                    |             |                 |           |          |       |          |                  | @ _ = ×   |   |  |  |  |
| Norm | al Page Page Break<br>Layout Preview<br>Workbook Vie | Custom Full<br>Views Screen<br>WS | Ruler Gridlines Message Bar Show               | Formula Bar<br>V Headings | Zoom 100% Zoom to<br>Selection<br>Zoom | Image: Construction of the sector of the sector of the |             |                 |           |          |       |          | Macros<br>Macros |           |   |  |  |  |
|      | A1 -                                                 | • <i>f</i> <sub>x</sub>           |                                                |                           |                                        |                                                                                                    |             |                 |           |          |       |          |                  |           | × |  |  |  |
|      | А                                                    | В                                 |                                                |                           | С                                      |                                                                                                    | D           | E               | F         | G        | Н     | I        | J                | к         |   |  |  |  |
| 37   |                                                      |                                   |                                                |                           |                                        | Ap                                                                                                    | roximate d  | uration at las  | h - In/Ex | 278      |       | 282      |                  |           |   |  |  |  |
| 38   |                                                      |                                   |                                                |                           |                                        |                                                                                                    |             |                 |           |          |       |          |                  |           |   |  |  |  |
| 39   |                                                      |                                   |                                                |                           |                                        |                                                                                                    |             |                 |           |          |       |          |                  |           |   |  |  |  |
| 40   |                                                      |                                   |                                                |                           |                                        |                                                                                                    | I           | Lobe Centerline | Over      | Intake   |       | Intake   |                  | Intake    |   |  |  |  |
| 41   |                                                      |                                   |                                                |                           |                                        |                                                                                                    |             | Angle           | Lap       | Dur .020 |       | Dur .050 |                  | Major     |   |  |  |  |
| 42   | Reqd Cam                                             |                                   |                                                |                           | 0                                      |                                                                                                    |             | 108             | 50        | 266      |       |          |                  | Intensity |   |  |  |  |
| 43   | Part #                                               |                                   | - · ·                                          |                           |                                        |                                                                                                    |             |                 |           |          |       |          |                  |           |   |  |  |  |
| 44   | 1                                                    |                                   | Street                                         |                           |                                        |                                                                                                    |             |                 |           |          |       |          |                  |           |   |  |  |  |
| 45   |                                                      |                                   | Street/Strip                                   |                           |                                        | _                                                                                                    | Duration    |                 | _         | Intake   | Valve | Intake   |                  | Intake    |   |  |  |  |
| 46   | D (# _                                               |                                   | Drag race                                      | _                         | Single Pattern S                       | P                                                                                                    | @<br>045/02 |                 | over      | Duratia  | Lasn  | 0.050    |                  | Iviaj0ľ   |   |  |  |  |
| 4/   | Part #                                               |                                   | Oval Race                                      | ×                         | Dual Pattern DP                        | -¥                                                                                                    | .015/.02    |                 |           |          | 0.049 | Duration | •                |           |   |  |  |  |
| 120  | 1 W0312-08                                           |                                   | Street/Strip                                   |                           | 58                                     |                                                                                                    | 0.020       | 108             | 48        | 204      | 0.018 | 234      |                  | 30        |   |  |  |  |
| 12/  | 100313-08                                            |                                   | Street/Strip                                   |                           | 58                                     |                                                                                                    | 0.020       | 108             | 52        | 208      | 0.018 | 238      |                  | 30        |   |  |  |  |
| 258  |                                                      |                                   |                                                |                           |                                        |                                                                                                    |             |                 |           |          |       |          |                  |           |   |  |  |  |

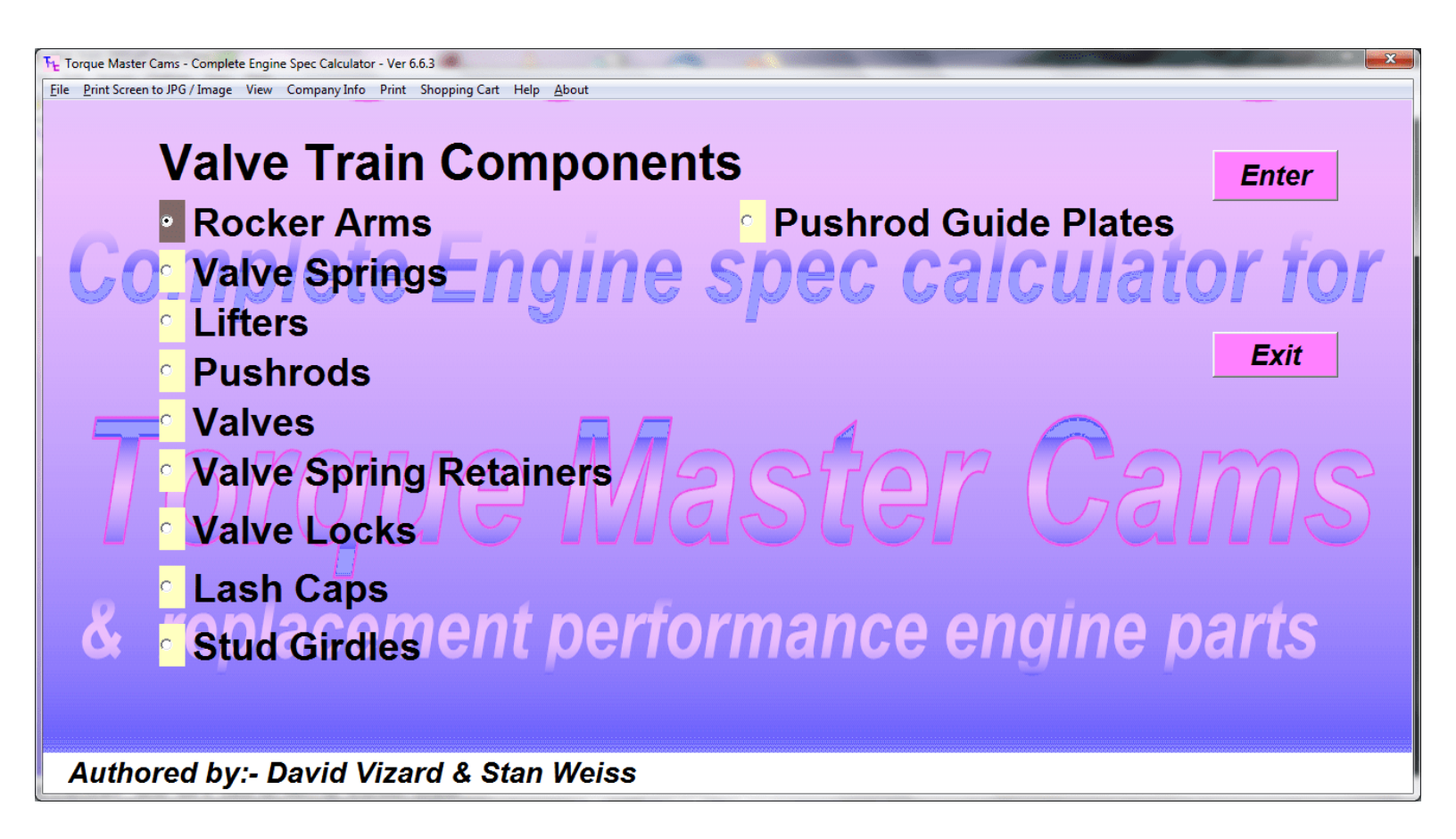

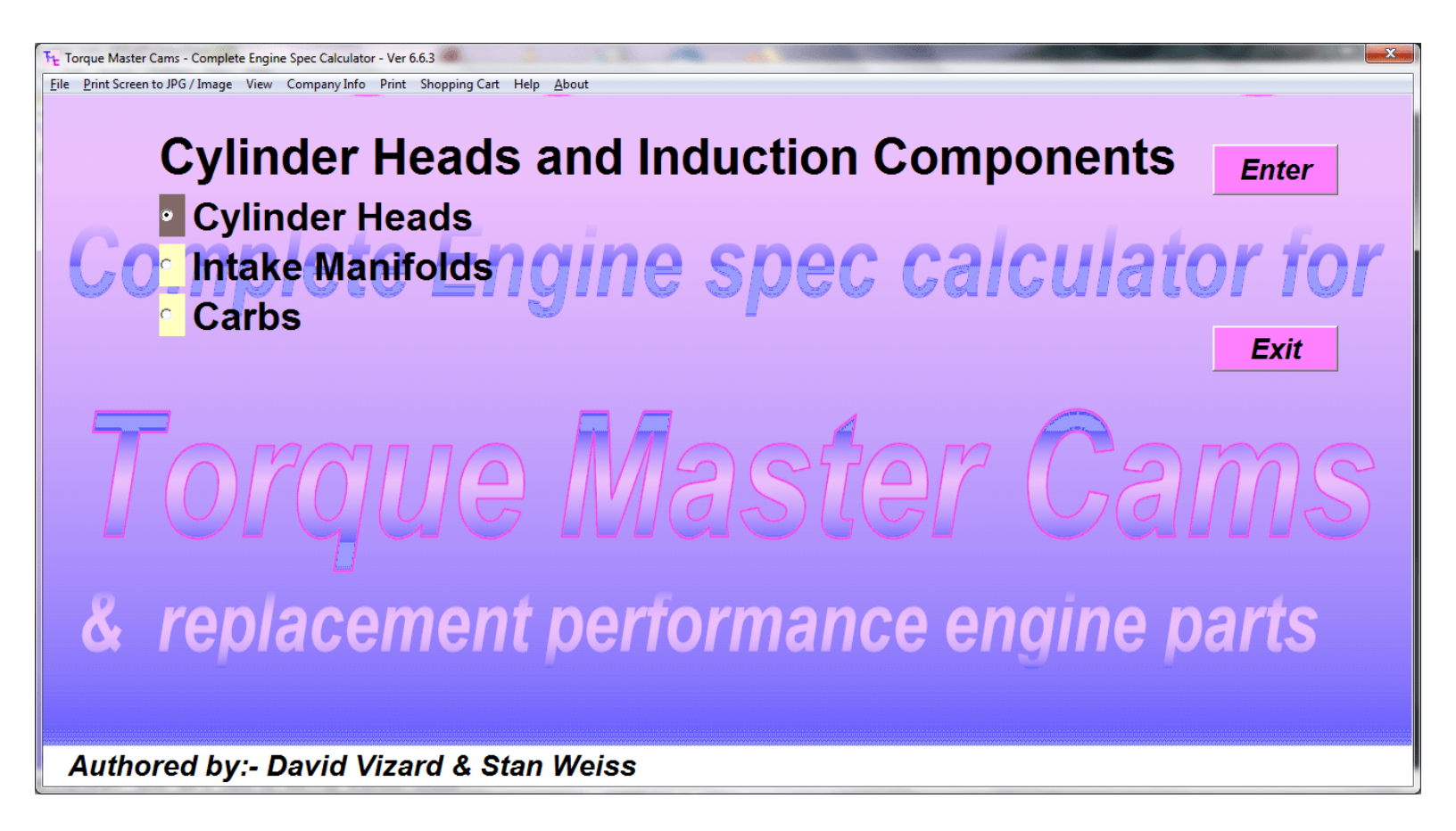

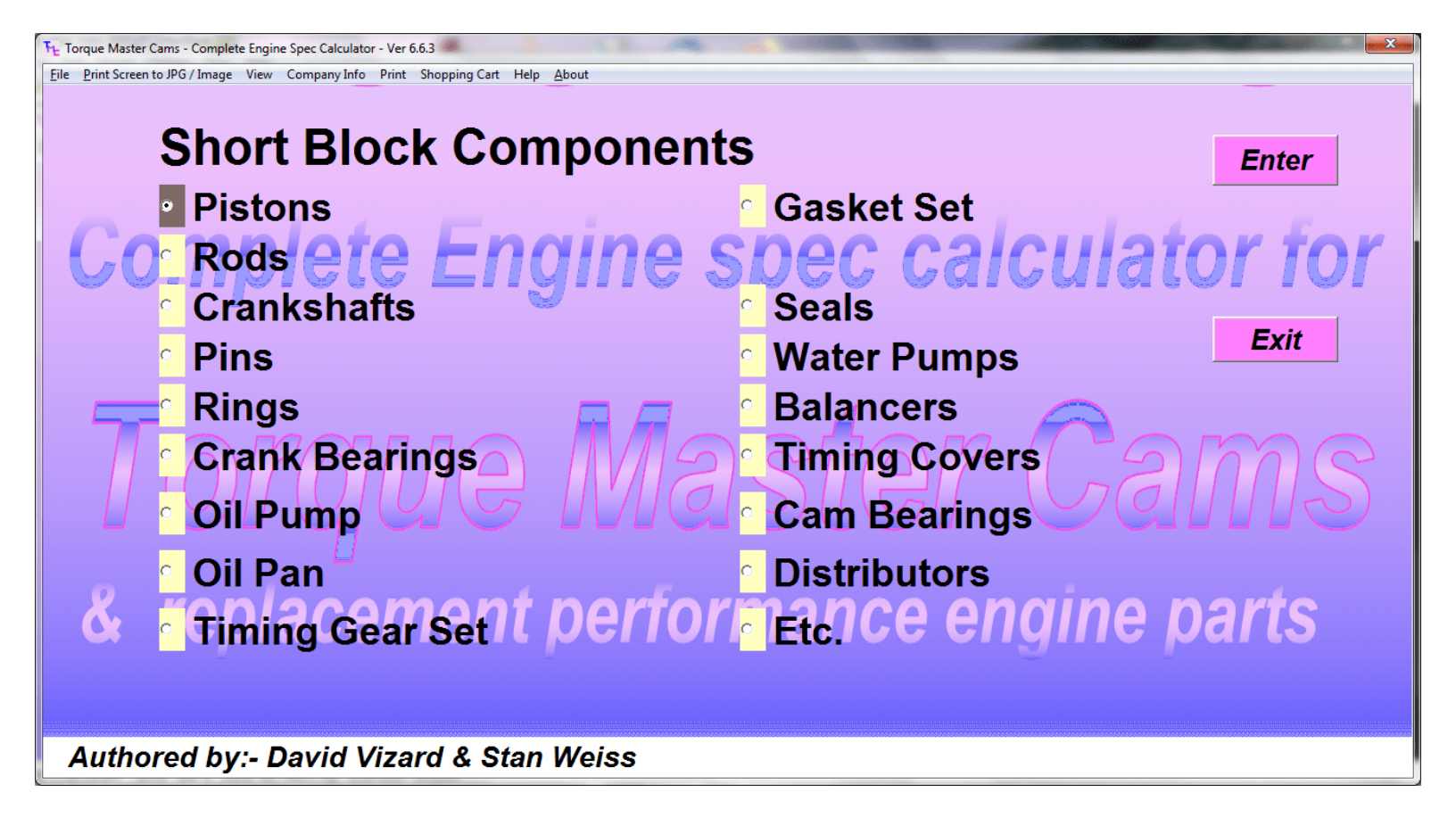

When Selecting Other Components / Performance Parts You may see a couple of different messages.

This one is pretty straight forward. Not all of the Components / Performance Parts have been added to the spreadsheets and coded into the program.

| Torque Mas | ster Cams - Cam & Engine Compo                |
|------------|-----------------------------------------------|
| <b></b>    | NOTE: This Option has not YET been coded for. |
|            | ОК                                            |

This one is a little different as not all spreadsheets have the same number of Components / Performance Parts added to them at this time.

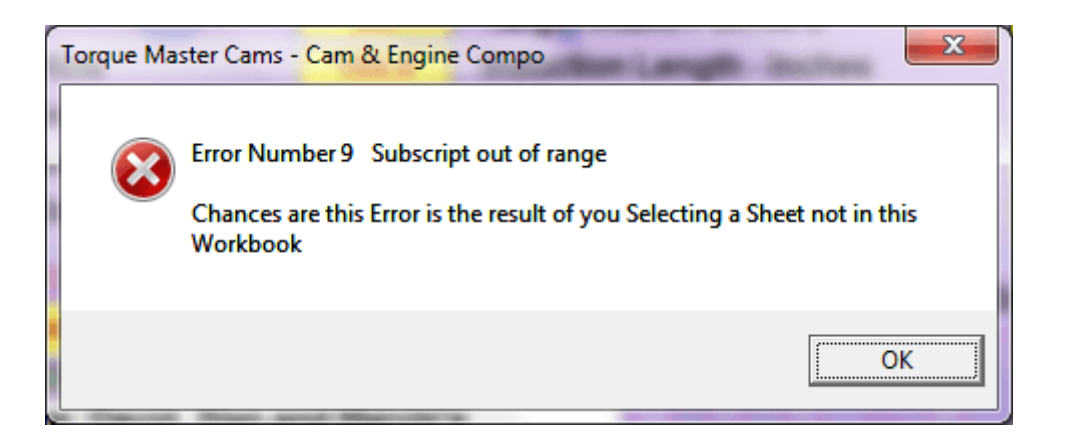

| Company Information                                                            |  |  |  |  |  |  |  |  |  |
|--------------------------------------------------------------------------------|--|--|--|--|--|--|--|--|--|
| Company Name                                                                   |  |  |  |  |  |  |  |  |  |
| Stan Weiss' Performance Engines LLC                                            |  |  |  |  |  |  |  |  |  |
|                                                                                |  |  |  |  |  |  |  |  |  |
| Street Address, City, State, Zip, Phone, Email,                                |  |  |  |  |  |  |  |  |  |
| We are. Here There and Everywhere - Phone: 123-456-7890 - Email: Weiss@isp.net |  |  |  |  |  |  |  |  |  |
|                                                                                |  |  |  |  |  |  |  |  |  |

# Select Style for Hard Copy of Cam Order Information

| Single Column Format |                              |                  |  |  |  |  |  |  |  |  |  |
|----------------------|------------------------------|------------------|--|--|--|--|--|--|--|--|--|
| Flush Left           | <ul> <li>Centered</li> </ul> | Flush Right      |  |  |  |  |  |  |  |  |  |
| Two Column Format    |                              |                  |  |  |  |  |  |  |  |  |  |
| 🔿 Left - Left        | Center - Left                | Right - Left     |  |  |  |  |  |  |  |  |  |
| C Left - Center      | Center - Center              | C Right - Center |  |  |  |  |  |  |  |  |  |
| C Left - Right       | Center - Right               | C Right - Right  |  |  |  |  |  |  |  |  |  |
|                      | 0 <u>K</u>                   |                  |  |  |  |  |  |  |  |  |  |

-Select Font Size to Use For Hard Copy of Cam Order Information - Then Click OK

|    | - |
|----|---|
| 06 | * |
| 07 |   |
| 08 |   |
| 09 | = |
| 10 |   |
| 11 |   |
| 12 |   |
| 13 | - |

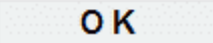

# Sample of Print Hard Copy of Cam Order Information Single Column – Flush Left

#### T M C -- David Vizard's - - Torque Master Cams

23 Degree Small Block Chevy Hydraulic Flat Tappet Cam && Engine Component Selector

Customer Name: David, Stan and Marvin's Performance Engines LLC Address: 987 Any Street Some City, PA 12345-6789 Phone: 123 456-7890 Email Address: John Doe <BestCamAround@someip.net>

Bore = 4.0 Stroke = 3.6 Cubic Inches = 362 Rod Center to Center Length = 5.8 Intake Valve Diameter = 2.0 Exhaust Valve Diameter = 1.55 Compression Ratio = 11.0 Peak Power RPM = 6250 Peak HP Piston Speed = 3750 Intake Rocker Arm Ratio = 1.65 Exhaust Rocker Arm Ratio = 1.575 Single or Dual Pattern = 0 LCA = 108 0.006 Duration Intake = 290 0.006 Duration Exhaust = 290 Overlap @ 0.006 = 74.0 Advance = 3.6 Intake Centerline = 104.4 Recommended Minimum Intake Valve Lift = 0.56 Recommended Minimum Exhaust Valve Lift = 0.538 Vacuum at Idle = 14.1 Dynamic Compression Ratio = 8.2 Cranking Cylinder Pressure - PSI = 211 Estimated Torque Potential Lbs-Ft = 474 Estimated Power Potential HP = 514 Required Minimum CFM Head Port Flow = 262 Target Intake Port cc's = 186 Total Induction Length - Inches = 11.5 Which Wave Refection 2nd, 3rd, or 4th? = 4 Peak HP RPM from above Induction Length = 6435 Peak Torque RPM from above Induction Length = 5019 Select Appropriate Application = Street

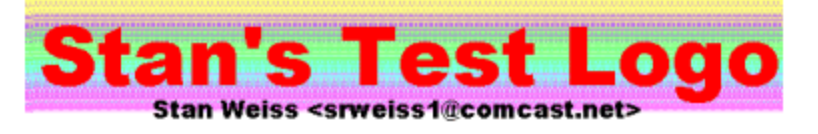

# Sample of Print Hard Copy of Cam Order Information Two Column – Left- Right

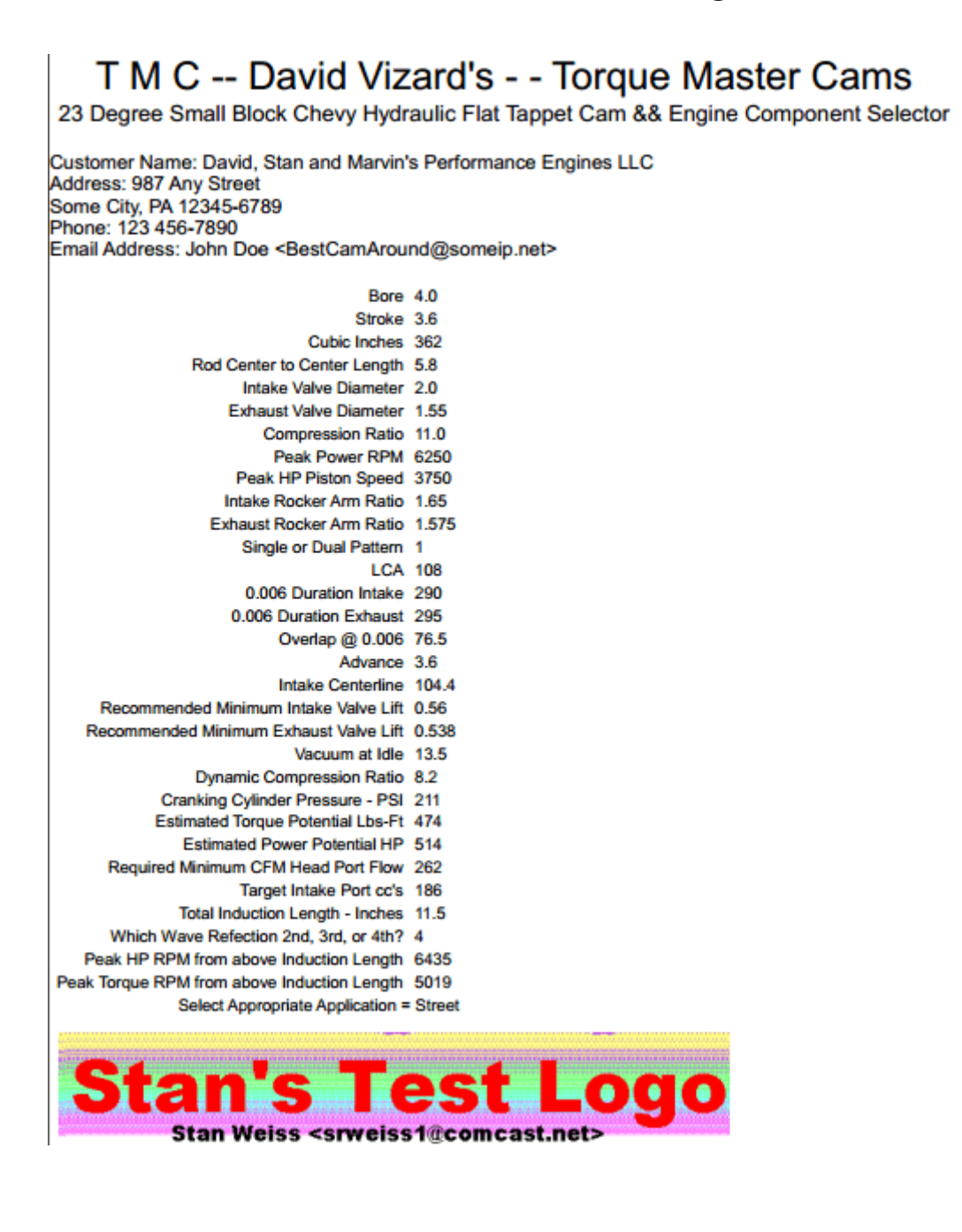

# Sample of Print Hard Copy of Cam Card / Calculated

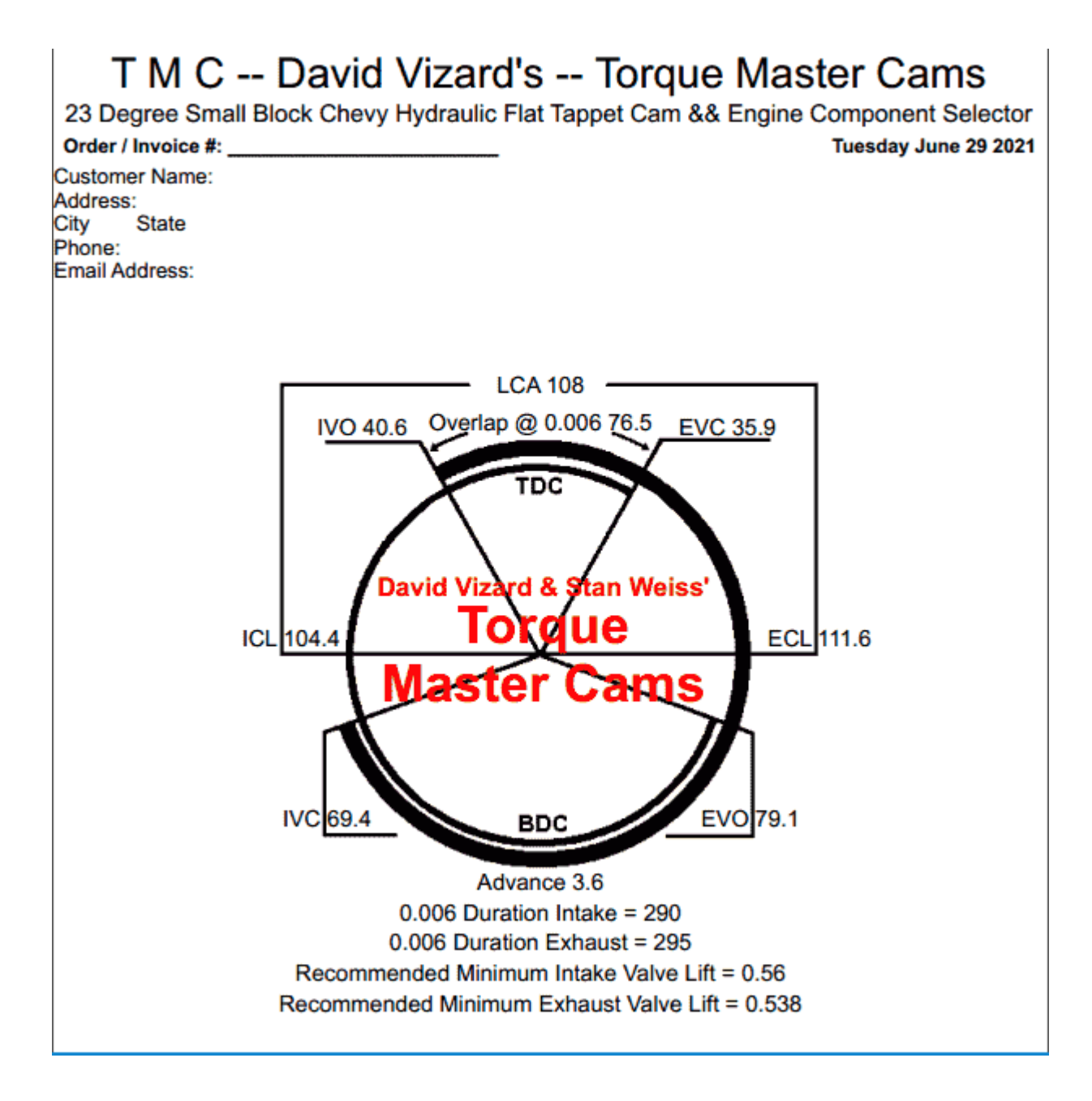

# Sample of Print Hard Copy of Cam Card / Excel

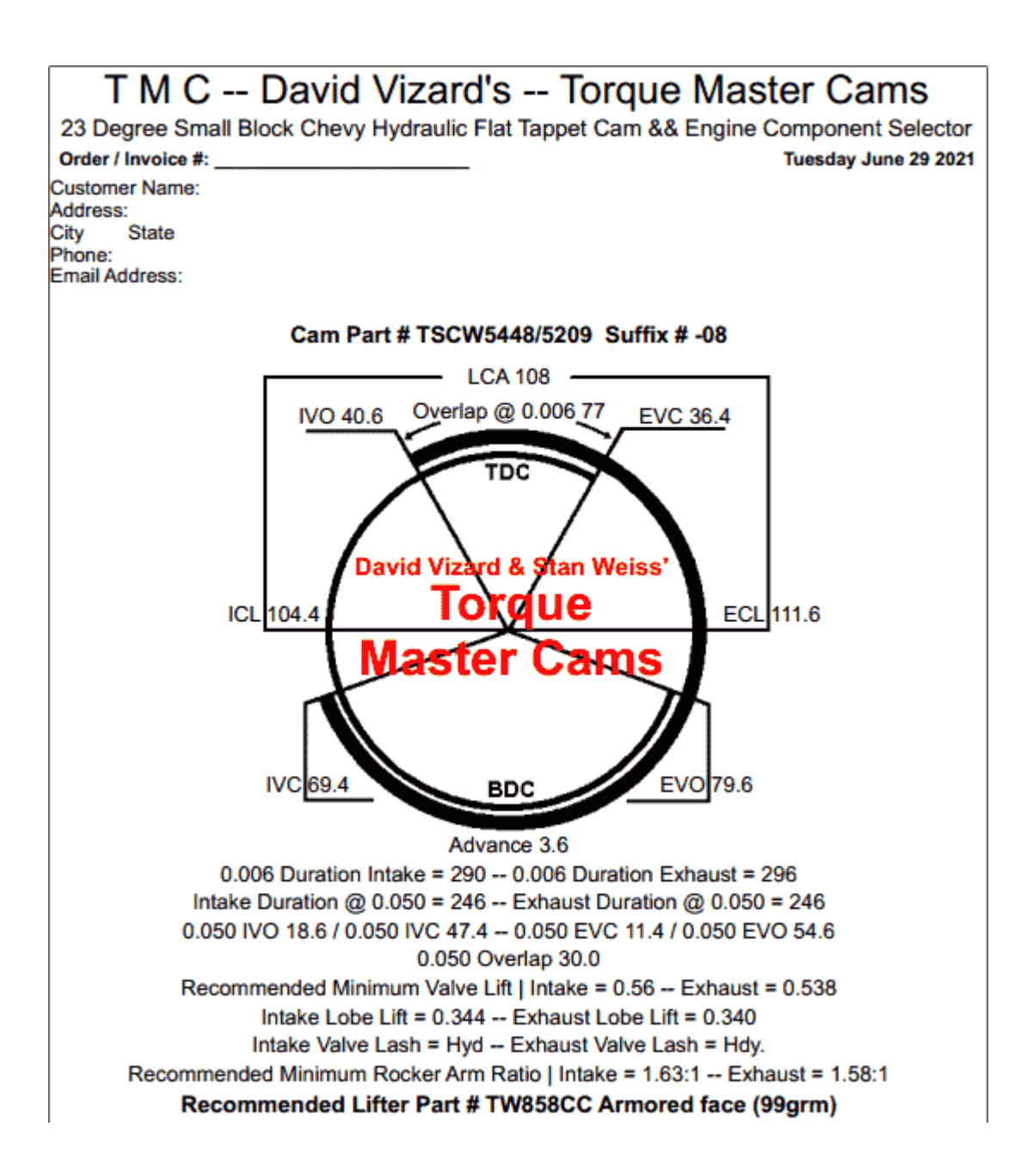

# Sample of Print Selected Items in Shopping Cart

# T M C -- David Vizard's -- Torque Master Cams

23 Degree Small Block Chevy Hydraulic Flat Tappet Cam && Engine Component Selector This Selection Prepared by:

#### Stan Weiss' Performance Engines LLC

We are. Here There and Everywhere - Phone: 123-456-7890 - Email: Weiss@isp.net

Order / Invoice #:

Wednesday January 1 2020

Customer Name: David, Stan and Marvin's Performance Engines LLC Address: 987 Any Street Some City, PA 12345-6789 Phone: 123 456-7890 Email Address: John Doe <BestCamAround@someip.net>

#### List of Selected Items in Shopping Cart

[sbc\_hft.xls]Cams!\$A\$299 - Part # TSCW5448/5209-08 | -87+ | Street/Strip | DP | 108 | 77 | 290 | Hyd | 246 | 159 | 44 [sbc\_hft.xls]Heads!\$A\$48 - Part # AFR 0036 | AFR | Aluminum. | 1132-TI | Assembled | CNC | Stock | Angle Plug | 70 | 2.125 [sbc\_hft.xls]Carbs!\$A\$29 - Part # 850 HO | AED | 850 | S/S, PS, BR | No | No | Full Cal. M/Block | Yes | Full Cal. M/Block | Ye [sbc\_hft.xls]Intake Manifolds'!\$A\$59 - Part # E2P102 | Edelbrock | Vortec Performer RPM | 71163 | Two Plane | Holley | Stree [sbc\_hft.xls]Rockers!\$A\$37 - Part # CCR\$BC16-GP-C\$S-38-\$R | 12321 | | Comp Cams | Cast Stl Street | 1.6 | 6.7 | 101 | 56 [sbc\_hft.xls]Lifters!\$A\$16 - Part # HA817HF-LT | Flat | Hydraulic | Yes | Yes | No | No | N/A | Race | 0 | N/A [sbc\_hft.xls]Pistons!\$A\$29 - Part # \$BC1000-104 | Icon | IC830 | 2618 | Forged | 305 | 3.736 | 3.48 | Std. 30,40,60 | 1.565 | Fl [sbc\_hft.xls]Rods!\$A\$23 - Part # 2000-108 | Scat | 2-ICR5700PA | 4340 | I Beam | 4600 | 7770 | 8630 | Forged | No | No [sbc\_hft.xls]Cranks!\$A\$17 - Part # 2100-102 | Scat | 9-350-375-6000L | Cast Steel | 3.75 | 2.45 | 2.1 | External | 2 | 6.0 [sbc\_hft.xls]Rings!\$A\$16 - Part # DSM-9903S | Speed Pro | 4 | 5/64 5/64 3/16 | Plasma Moly | No | Std [sbc\_hft.xls]Crank Bearings'I\$A\$12 - Part # DSM-CR807Si | King | Large Journal | Silicon Alecular | Rods | Std, .010 .020 .03 [sbc\_hft.xls]Pan!\$A\$18 - Part # DSM-MIL31505 | Milodon | Road Race & Pro Touring | Pre 80 | | 7 gt [sbc\_hft.xls]Cams!\$A\$299 - Part # TSCW5448/5209-08 | -87+ | Street/Strip | DP | 108 | 77 | 290 | Hyd | 246 | 159 | 44 [sbc\_hft.xls]Heads!\$A\$48 - Part # AFR 0036 | AFR | Aluminum. | 1132-TI | Assembled | CNC | Stock | Angle Plug | 70 | 2.125 [sbc\_hft.xls]Carbs!\$A\$29 - Part # 850 HO | AED | 850 | S/S, PS, BR | No | No | Full Cal. M/Block | Yes | Full Cal. M/Block | Ye [sbc\_hft.xls]Intake Manifolds'[\$A\$59 - Part # E2P102 | Edelbrock | Vortec Performer RPM | 71163 | Two Plane | Holley | Stree [sbc\_hft.xls]Rockers!\$A\$37 - Part # CCRSBC16-GP-CSS-38-SR | 12321 | | Comp Cams | Cast Stl Street | 1.6 | 6.7 | 101 | 56 [sbc\_hft.xls]Lifters!\$A\$16 - Part # HA817HF-LT | Flat | Hydraulic | Yes | Yes | No | N/A | Race | 0 | N/A [sbc\_hft.xls]Pistons!\$A\$29 - Part # SBC1000-104 | Icon | IC830 | 2618 | Forged | 305 | 3.736 | 3.48 | Std. 30,40,60 | 1.565 | F [sbc\_hft.xls]Rods!\$A\$23 - Part # 2000-108 | Scat | 2-ICR5700PA | 4340 | I Beam | 4600 | 7770 | 8630 | Forged | No | No [sbc\_hft.xls]Cranks!\$A\$17 - Part # 2100-102 | Scat | 9-350-375-6000L | Cast Steel | 3.75 | 2.45 | 2.1 | External | 2 | 6.0 [sbc\_hft.xls]Rings!\$A\$16 - Part # DSM-9903\$ | Speed Pro | 4 | 5/64 5/64 3/16 | Plasma Moly | No | Std "[sbc\_hft.xls]Crank Bearings'!\$A\$12 - Part # DSM-CR807\$i | King | Large Journal | Silicon Alecular | Rods | Std, .010 .020 .03 [sbc\_hft.xls]Pan!\$A\$18 - Part # DSM-MIL31505 | Milodon | Road Race & Pro Touring | Pre 80 | | 7 qt [sbc\_hft.xls]Cams!\$A\$299 - Part # TSCW5448/5209-08 | -87+ | Street/Strip | DP | 108 | 77 | 290 | Hyd | 246 | 159 | 44 [sbc\_hft.xls]Cams!\$A\$29 - Part # AFR 0036 | AFR | Aluminum. | 1132-TI | Assembled | CNC | Stock | Angle Plug | 70 | 2.125 [sbc\_hft.xls]Carbs!\$A\$29 - Part # 850 HO | AED | 850 | S/S, PS, BR | No | No | Full Cal. M/Block | Yes | Full Cal. M/Block | Ye [sbc\_hft.xls]Intake Manifolds!\$A\$59 - Part # E2P102 | Edelbrock | Vortec Performer RPM | 71163 | Two Plane | Holley | Street [sbc\_hft.xls]Rockers!\$A\$16 - Part # HA817HF-LT | Flat | Hydraulic | Yes | Yes | No | No | N/A | Race | 0 | N/A [sbc\_hft.xls]Pistons!\$A\$29 - Part # SBC1000-104 | Icon | IC830 | 2618 | Forged | 305 | 3.736 | 3.48 | Std. 30,40,60 | 1.565 | F

[sbc\_hft.xls]Rods!\$A\$23 - Part # 2000-108 | Scat | 2-ICR5700PA | 4340 | I Beam | 4600 | 7770 | 8630 | Forged | No | No [sbc\_hft.xls]Cranks!\$A\$17 - Part # 2100-102 | Scat | 9-350-375-6000L | Cast Steel | 3.75 | 2.45 | 2.1 | External | 2 | 6.0 [sbc\_hft.xls]Rings!\$A\$16 - Part # D\$M-9903\$ | Speed Pro | 4 | 5/64 5/64 3/16 | Plasma Moly | No | Std [sbc\_hft.xls]Crank Bearings'!\$A\$12 - Part # D\$M-CR807\$i | King | Large Journal | Silicon Alecular | Rods | Std, .010 .020 .03 [sbc\_hft.xls]Pan!\$A\$18 - Part # D\$M-MIL31505 | Milodon | Road Race & Pro Touring | Pre 80 | | 7 qt

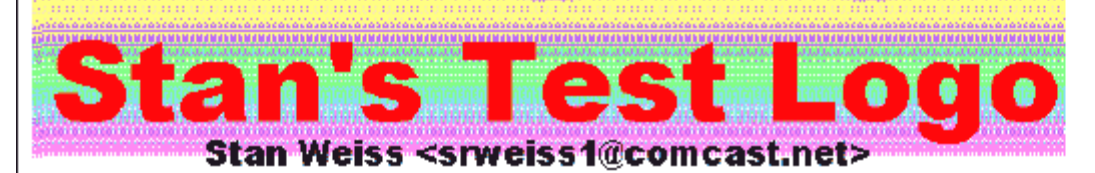

# Delete an Item from Shopping Cart

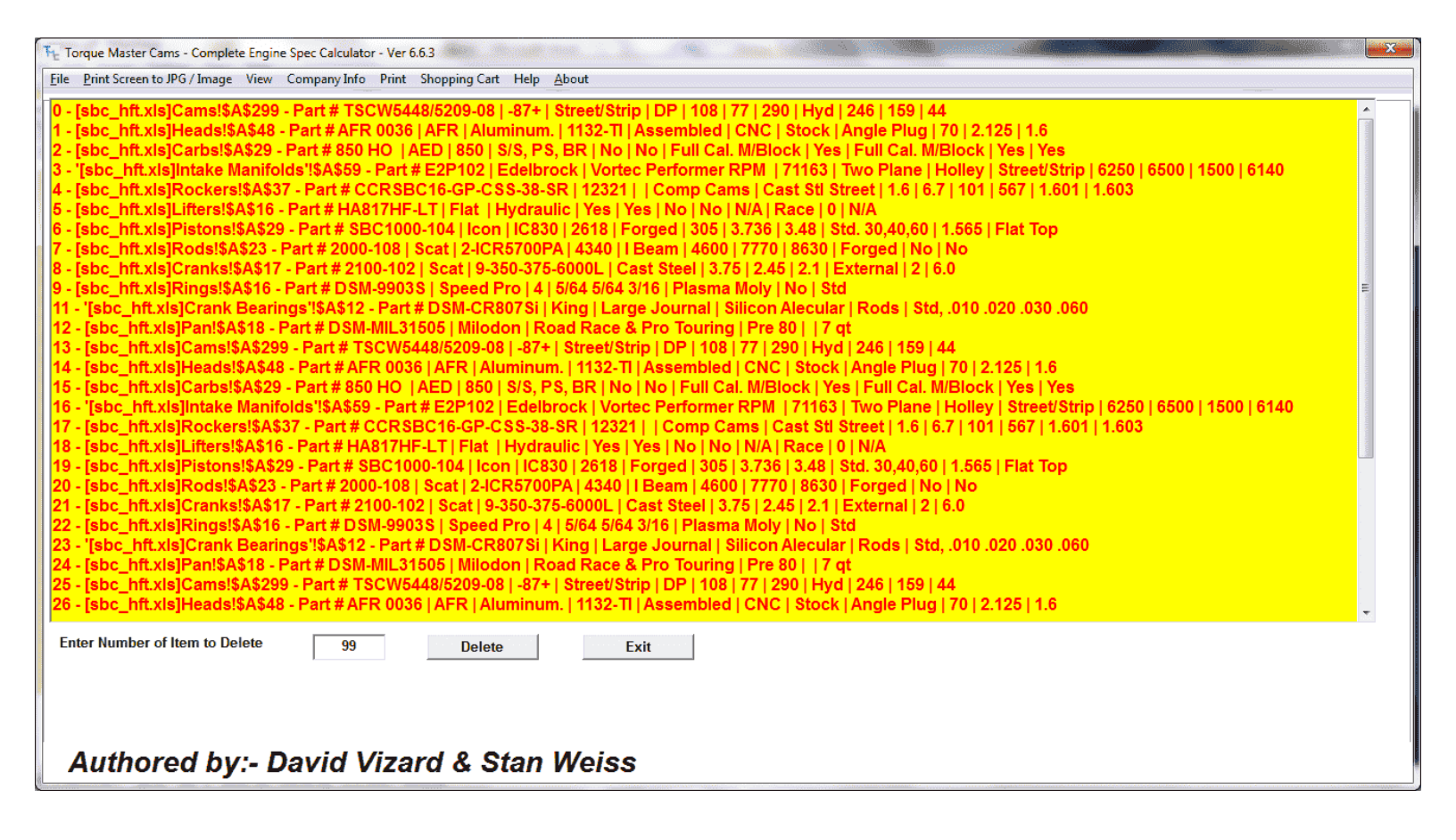

# Note: Some of the Excel Spreadsheet also have built in help / Calculations.

| -  | Α               | В            | С           | D                | E         | F         | G            | Н         | - I             | J                | K        | L     | М              | N        | 0             | Р         | Q          | R        |
|----|-----------------|--------------|-------------|------------------|-----------|-----------|--------------|-----------|-----------------|------------------|----------|-------|----------------|----------|---------------|-----------|------------|----------|
| 1  |                 |              |             |                  |           |           |              |           |                 |                  |          |       |                |          |               |           |            |          |
| 2  |                 |              |             | s wins           | ~ (       |           |              | ion       | D               |                  |          |       |                |          |               |           |            |          |
| 3  |                 |              |             |                  |           | ्रम       |              | ЮП        |                 |                  |          |       |                |          |               |           |            |          |
| 5  |                 |              |             |                  |           |           |              |           |                 |                  |          |       |                |          |               |           |            |          |
| 6  |                 |              |             |                  |           |           |              |           |                 |                  |          |       |                |          |               |           |            |          |
| -  |                 |              |             | Enter            | Over-     | Nose S    | Sprina II    | bs from   | this colu       | mn Here          | e 🗖 🗋    | 200   |                |          |               |           |            |          |
| 7  |                 |              |             |                  |           |           | 1            |           |                 |                  |          | 328   |                |          |               |           |            |          |
| 8  |                 |              |             |                  |           |           |              |           |                 |                  |          |       |                |          |               |           |            |          |
| 9  |                 |              |             |                  |           |           |              |           |                 |                  |          |       | 0              | 0        |               |           |            |          |
| 10 |                 | Sring type   | 00          | ID               | ID        | Dampor    | Installed    | Installod | Max             | Valve open       | Coll     | Max   | lo lbs @       | Ex lbs @ | Spring        | Percenant | 7 Dogroo   | 7.00     |
| 12 | Part #          | Sal/Dbl      | Outer       | Outer            | Inner     | Ves/No    | lhe          | Height    | Onen lhs        | Height min       | Bind     | Lift  | Rec Lift       | Rec Lift | Rate lhs/ln   | Frequency | Retainer # | t Retail |
| 13 | 1011#           | Sgilbbi      | Outer       | Outer            | miller    | reamo     | 105          | neight    | openins         | noight hhin      | Dilla    | Lin   | <u>nee. Em</u> | MCC. LM  | nate ibb/iii. | ricyciicy | Titanium   | Ste      |
| 14 |                 |              |             |                  |           |           |              |           |                 |                  |          |       |                |          |               |           |            |          |
| 15 | 941             | Single       | 1.269       | 0.711            | -         | Yes       | 131          | 1.750     | 391             | 1.175            | 1.100    | 0.61  | 385            | 465      | 454           |           | -          | -        |
| 16 | 944             | Double       | 1.570       | 1.120            | 0.796     | No        | 190          | 1.95      | 747             | 1.200            | 1.100    | 0.81  | 606            | 737      | 743           |           |            | -        |
| 17 | 947             | Triple       | 1.645       | 1.195            | 0.635     | No        | 250          | 2.050     | 804             | 1.250            | 1.145    | 0.865 | 631            | 751      | 681           |           | -          | -        |
| 18 | 950             | Double       | 1.475       | 1.080            | 0.712     | Yes       | 133          | 1.900     | 332             | 1.300            | 1.200    | 0.66  | 319            | 377      | 332           |           | -          | -        |
| 19 | 954             | Double       | 1.535       | 1.135            | 0.754     | Yes       | 148          | 1.880     | 432             | 1.230            | 1.160    | 0.68  | 393            | 470      | 437           |           | -          | -        |
| 20 | 9//             | Double       | 1.460       | 1.060            | 0.700     | Yes       | 155          | 1.850     | 420             | 1.250            | 1.160    | 0.65  | 402            | 480      | 441           |           | -          | -        |
| 21 | 978             | Double       | 1.400       | 1.060            | 0.697     | Yes       | 12/          | 1.850     | 369             | 1.250            | 1.195    | 0.615 | 353            | 424      | 403           |           | •          | 740      |
| 22 | 980             | Single       | 1.230       | 0.870            | -         | Yes       | 92           | 1.700     | 230             | 1.250            | 1.150    | 0.51  | 204            | 319      | 308           |           | •          | 742      |
| 20 | 083             | Single       | 1 260       | 0.836            |           | No        | 105          | 1 700     | 310             | 1 200            | 1 150    | 0.51  | 314            | 107      | 110           |           |            | 142      |
| 25 | 986             | Double       | 1 430       | 1 070            | 0 697     | Ves       | 132          | 1 750     | 293             | 1 250            | 1 150    | 0.56  | 318            | 376      | 332           |           |            |          |
| 26 | 987             | Double       | 1.430       | 1.070            | 0.697     | Yes       | 121          | 1.75      | 343             | 1.200            | 1.150    | 0.56  | 328            | 393      | 370           |           | -          |          |
| 27 | 26028           | Triple       | 1.686       | 1.195            | 0.634     | No        | 342          | 2.200     | 1054            | 1.200            | 1.161    | 0.999 | 741            | 866      | 712           |           | -          | -        |
| 28 | 26055           | Beehive      | 1.585/1.204 | 0.731/1.112      | -         | No        | 150          | 1.925     | 410             | 1.275            | 1.225    | 0.66  | 374            | 444      | 400           |           | -          | -        |
| 29 | 26056           | Beehive      | 1.454/1.185 | 1.000/0.732      | -         | No        | 160          | 1.800     | 420             | 1.150            | 1.100    | 0.66  | 384            | 454      | 400           |           | -          | -        |
| I. | 4 <b>&gt;</b> > | Cams / Heads | Rockers     | Springs / Lifter | s / Pushi | ods / Int | ake Manifold | s Carbs   | / Pistons / Rir | nas / Rods / Cra | anks 🖉 🖣 |       |                |          |               |           |            | I        |

22 -- TMC - Torque Master Cams - Engine Spec Calculator Program

|    | A           | В                | С        | D                    | E         | F                   | G                 | Н           | l I               | J           | К        | L        | М        | N     | 0     | Р      |
|----|-------------|------------------|----------|----------------------|-----------|---------------------|-------------------|-------------|-------------------|-------------|----------|----------|----------|-------|-------|--------|
| 2  |             |                  | _        |                      | -         |                     |                   |             |                   |             |          |          |          |       |       |        |
| 3  |             |                  |          | arh S                |           | oct                 | ion P             | rod         | ram               |             |          |          |          |       |       |        |
| 4  |             |                  |          |                      | CIC       | <b>76</b> 0         |                   | 10g         | am                |             |          |          |          |       |       |        |
| 5  |             |                  | C.       | all block            | Cha       | ne 41               | 055 4004          | 2 1004      | 5 2004            |             |          |          |          |       |       |        |
| 6  |             |                  | ା        | Iall DIOCK           | Cile      | <b>vy</b> 13        | 900-1994          | 0.1995      | -2001             |             |          |          |          |       |       |        |
| /  |             |                  |          |                      |           |                     |                   |             |                   |             |          |          |          |       |       |        |
| 8  |             |                  |          |                      |           |                     |                   |             |                   |             |          |          |          |       |       |        |
| 9  |             |                  |          | Application          | abre      | viatior             | ns:-              |             |                   |             |          |          |          |       |       |        |
| 10 |             | S = Street       | S/S = S  | Street/Strip P       | S = Pro   | Street              | RR = Road R       | ace CT:     | -                 |             |          |          |          |       |       |        |
| 11 |             |                  | Circle T | rack BR = Bra        | cket Ra   | ice D               | R = Drag Race     |             |                   |             | formu    | lae      |          |       |       |        |
| 12 |             |                  |          |                      |           |                     |                   |             |                   |             | jointa   | 143      |          |       |       |        |
| 10 |             |                  |          |                      |           |                     |                   |             | Doquirod          |             |          |          |          |       |       |        |
| 14 |             |                  |          |                      |           | S                   | Tuna              |             | Carb CEM          |             |          | 777 4022 |          |       |       |        |
| 15 | Manifold ty | /pe :-<br>Single |          |                      | Entor 4 d | Spacer<br>For No. 9 | Type              | _           |                   |             |          | 111.1925 |          |       |       |        |
| 17 | Plane and   | 2 for            |          |                      | Spacer    | and 2 fe            | spacer of 4 Hol   | e           |                   |             |          |          |          |       |       |        |
| 10 | Dual Plane  |                  |          |                      | spacer    |                     | or Open Space     |             | 777               |             |          |          |          |       |       |        |
| 10 |             |                  |          |                      |           |                     |                   |             |                   |             |          | 1        |          |       |       |        |
| 19 |             |                  |          |                      |           |                     |                   |             |                   |             |          |          |          |       |       |        |
| 20 |             |                  |          | Application          |           |                     |                   | DDC         |                   | DDC         | A Corner | ٨di      |          |       |       |        |
| 21 |             |                  | Actual   |                      | Choko     | VaclSoc             | Drimany           | Calibration | Socondany         | Calibration | 4 Comer  | Idlo Bld | Boostor  | Acc   | Vac   | Acc    |
| 22 | Dart #      | Brand            | Carb CEM | CT RD DD             | Voc/No    | Vac/Sec             | Calibration       | Voc/No      | Calibration       | Voc/No      | Vos/No   | Voc/No   | Type     | Dump  | Porte | Dump   |
| 20 |             |                  |          |                      | - Carino  | reant0              |                   | Teanto      | Cambration        | Tearno -    |          | Teanto   | Type     | r unp |       | - unip |
| 25 | 650 HO      | ΔFD              | 650      | S/S PS BP            | No        | No                  | Full Cal. M/Block | Yes         | Full Cal. M/Blook | Yes         | Yes      | Yes      | Downlea  | Dual  | 2     | Dual   |
| 26 | 750 HO      | AFD              | 750      | SIS PS BB            | No        | No                  | Full Cal M/Block  | Yes         | Full Cal. M/Block | Yes         | Yes      | Yes      | DownLeg  | Dual  | 2     | Dual   |
| 27 | 650 HO-EC   | ΔFD              | 650      | SIS PS BB            | Yes       | No                  | Full Cal. M/Block | Yes         | Full Cal. M/Block | Yes         | Yes      | Yes      | DownLeg  | Dual  | 2     | Dual   |
| 28 | 750 HO -EC  | ΔFD              | 750      | SIS PS BB            | Yes       | No                  | Full Cal. M/Block | Yes         | Full Cal. M/Block | Yes         | Yes      | Yes      | DownLeg  | Dual  | 2     | Dual   |
| 29 | 850 HO      | AFD              | 850      | S/S. PS. BB          | No        | No                  | Full Cal. M/Block | Yes         | Full Cal. M/Block | Yes         | Yes      | Yes      | DownLeg  | Dual  | 2     | Dual   |
| 30 | 750 HPHO    | AFD              | 750      |                      | No        | No                  | Full Cal. M/Block | Yes         | Full Cal. M/Block | Yes         | Yes      | Yes      | DownLeg  | Dual  | 2     | Dual   |
| 31 | 850 HPHO    | AED              | 850      | S. PS. BB. CT. BB DI | No        | No                  | Full Cal. M/Block | Yes         | Full Cal. M/Block | Yes         | Yes      | Yes      | Down Lea | Dual  | 2     | Dual   |
| 14 | ↓ ► ► Cams  | Heads            | Rockers  | Springs / Lifters /  | Pushrods  | Intak               | e Manifolds Car   | hs Pistons  | Rings Rods        | Cranks      | 1        |          | 2000 Log | 2.301 | -     | 2 dui  |

|    | А            | В                         | С              | D                     | E                 | F           | G             | Н           | - I         | J           | К           | L            | М          | N          |
|----|--------------|---------------------------|----------------|-----------------------|-------------------|-------------|---------------|-------------|-------------|-------------|-------------|--------------|------------|------------|
| 1  |              |                           |                |                       |                   |             |               |             |             |             |             |              |            |            |
| 2  | _            |                           |                |                       |                   |             | _             |             |             |             |             |              |            |            |
| 3  | _ In         | tako Mani                 | ifol           | 4 C/                  | alor              | -tio        | n Dr          | oar         | em.         |             | h Oha       |              |            | hand       |
| 4  |              | Lang Maili                |                |                       | EIEU              | ,           |               | Ugr         |             | sig Bloo    | ck Cnev     | /y 24 a      | egree      | nead       |
| 5  |              |                           |                |                       |                   |             |               | •           |             | -           |             | -            | -          |            |
| 6  |              |                           |                |                       |                   |             |               |             |             |             |             |              |            |            |
| 7  |              | Select an intake manifold | l that will su | pport at least t      | his HP 😕          | <u>700</u>  |               |             |             |             |             |              |            |            |
| 8  |              | NoteDo no                 | ot select on   | <u>e that goes mo</u> | <u>re than ;-</u> | <u>795</u>  |               |             |             |             |             |              |            |            |
| 9  |              |                           |                |                       |                   |             |               |             |             |             |             |              |            |            |
| 10 |              |                           |                |                       |                   |             | Selected Peak | Manifold    | Manifold    | Estimated   | Estimated   |              | Approx. HP | Approx. HI |
| 11 |              |                           |                | Style                 | Carb              |             | Power RPM     | Manufacturs | Manufacturs | Max. useful | Min. Useful |              | Limit on   | Limit on   |
| 12 |              |                           | Man.           | Two Plane             | Flange            |             | from Cam      | Peak        | Lower       | RPM on Your | RPM on Your | CID From     | Your Motor | Your Moto  |
| 13 | Manufacturer | Manifold Description      | Part #         | Single Plane          | Style             | Application | Page (1)      | RPM         | RPM         | Motor       | Motor       | Cam Page (1) | Stock      | Ported     |
| 14 | <b>•</b>     |                           | <b>•</b>       | <b>•</b>              | •                 | <b>•</b>    | <b>•</b>      | •           | <b>•</b>    | <b>•</b>    | •           | <b>•</b>     | •          | L.         |
| 15 | Edelbrock    |                           | 2161           | Two Plane             | Dual Flange       | Street      | 6500          | 5500        | 1000        | 4290        | 600         | 496          | 608        | 644        |
| 16 | Edelbrock    | RPM Air Gap               | 7561           | Two Plane             |                   | Performance | 6500          | 6500        | 1500        | 4590        | 700         | 496          | 608        | 644        |
| 17 | Edelbrock    | RPM Air Gap               | 7562           | Two Plane             |                   | Performance | 6500          | 6500        | 1500        | 4590        | 700         | 496          | 608        | 644        |
| 18 | Edelbrock    | Super Victor              | 2927           | Single Plane          | 4500              | Race        | 6500          | 8500        | 3500        | 5110        | 1500        | 496          | 608        | 644        |
| 19 | Edelbrock    | Super Victor              | 2916           | Single Plane          | 4500              | Race        | 6500          | 8500        | 3500        | 5110        | 1500        | 496          | 608        | 644        |
| 20 | Brodix       |                           | HV 2017        | Dual Plane            | 4150              | Performance | 6500          | 6800        | 3000        | 4670        | 1500        | 496          | 608        | 644        |
| 21 | Brodix       |                           | 2017           | Single Plane          | 4500              | Race        | 6500          | 8400        | 4000        | 5080        | 1700        | 496          | 608        | 644        |
| 22 | Brodix       |                           | 2017-R         | Single Plane          | 4500              | Race        | 6500          | 8400        | 4000        | 5080        | 1700        | 496          | 608        | 644        |
| 23 | Brodix       |                           | 2027           | Single Plane          | 4500              | Race        | 6500          | 8400        | 4000        | 5080        | 1700        | 496          | 608        | 644        |
| 24 | Brodix       |                           | 2027-R         | Single Plane          | 4500              | Race        | 6500          | 8400        | 4000        | 5080        | 1700        | 496          | 608        | 644        |

# Note: Some of the Excel Spreadsheet other built in Selections

|      | А        |      | В      | С                | D             | E                | F            | G            | Н          | I.         | J      | K        | L      | М       | N        | 0       | Р       |    |
|------|----------|------|--------|------------------|---------------|------------------|--------------|--------------|------------|------------|--------|----------|--------|---------|----------|---------|---------|----|
| 1    |          |      |        |                  |               |                  |              |              |            |            |        |          |        |         |          |         |         |    |
| 2    |          |      |        |                  |               |                  |              |              |            |            |        |          |        |         |          |         |         |    |
| 3    |          |      |        |                  |               |                  |              |              |            |            |        |          |        |         |          |         |         |    |
| 4    |          |      |        |                  |               |                  |              |              |            |            |        |          |        |         |          |         |         |    |
| 5    |          |      |        |                  |               |                  |              |              |            | _          |        |          |        |         |          |         |         |    |
| 7    |          |      |        |                  |               |                  |              |              |            |            |        |          |        |         |          |         |         |    |
| 8    |          |      |        |                  |               |                  |              |              |            | Read.      |        | Read.    |        |         | Read.    |         |         |    |
| 0    |          |      |        |                  |               |                  |              |              |            | In Dia     | 2 055  | Port CC  | 190    |         | Flow     | 268     |         |    |
| 10   |          |      |        |                  |               |                  |              | Ex Stock     |            | III. Dia.  | 2.000  | 1 011 00 | 150    |         | 1101     | Intake  |         |    |
| 11   |          |      |        | Cast Iron or     | Brand         | Bare or          | As Cast      | Raised +     | Angle Plug | Chamber    | Intake | Exhaust  | Intake | Exhaust | Read Min | Flow    | Max     | A  |
| 12   | PRM #    |      | Bran   | Aluminum         | Bart #        | Assembler        |              | Spread V     | Strt Pluc  |            | Dia 🔽  | Dia 🔽    | CC's   | CC's    | l iff    | @ May I | l ife - |    |
| 12   | AER 0001 |      |        | Aluminum         | 0011          | Assembled        |              | Stock        | Strt Plug  | 75         | 2.02   | 1.6      | 190    | 64      | 0.55     | 266     | 0 600   | 6  |
| 10   | AFR 0007 |      |        | Aluminum         | 0916          | Assembled        | CNC          | Stock        | Strt Plug  | 65         | 2.02   | 1.6      | 180    | 64      | 0.56     | 266     | 0.000   | 6  |
| 15   | AFR 0003 |      | AFR    | Aluminum         | 0917          | Assembled        | CNC          | Stock        | Angle Plug | 75         | 2.02   | 1.6      | 180    | 64      | 0.56     | 266     | 0.600   | 6  |
| 16   | AFR 0004 |      | AFR    | Aluminum         | 0918          | Assembled        | CNC          | Stock        | Angle Plug | 65         | 2.02   | 1.6      | 180    | 64      | 0.56     | 266     | 0 600   | 6  |
| 17   | AFR 0005 |      | AFR    | Aluminum.        | 0919          | Assembled        | CNC          | Stock        | Angle Plug | 65         | 2.02   | 1.6      | 180    | 64      | 0.56     | 266     | 0.600   | 6  |
| 18   | AFR 0006 |      | AFR    | Aluminum.        | 0912          | Assembled        | CNC          | Stock        | Strt Plua  | 65         | 2.02   | 1.6      | 190    | 64      | 0.56     | 271     | 0.600   | 6  |
| 19   | AFR 0007 |      | AFR    | Aluminum.        | 1034          | Assembled        | CNC          | Stock        | Strt Plug  | 65         | 2.05   | 1.6      | 195    | 64      | 0.56     | 272     | 0.600   | 6  |
| 20   | AFR 0008 |      | AFR    | Aluminum.        | 1036          | Assembled        | CNC          | Stock        | Strt Plug  | 75         | 2.05   | 1.6      | 195    | 64      | 0.56     | 272     | 0.600   | 6  |
| 21   | AFR 0009 |      | AFR    | Aluminum.        | 1038          | Assembled        | CNC          | Stock        | Angle Plug | 75         | 2.05   | 1.6      | 195    | 64      | 0.56     | 272     | 0.600   | 64 |
| 22   | AFR 0010 |      | AFR    | Aluminum.        | 1040          | Assembled        | CNC          | Stock        | Angle Plug | 65         | 2.05   | 1.6      | 195    | 64      | 0.56     | 272     | 0.600   | 6  |
| 23   | AFR 0011 |      | AFR    | Aluminum.        | 1041          | Assembled        | CNC          | Stock        | Angle Plug | 65         | 2.05   | 1.6      | 195    | 64      | 0.56     | 272     | 0.600   | 6  |
| 24   | AFR 0012 |      | AFR    | Aluminum.        | 1094-716      | Assembled        | CNC          | Stock        | Angle Plug | 75         | 2.08   | 1.6      | 195    | 64      | 0.56     | 278     | 0.650   | 7  |
| 25   | AFR 0013 |      | AFR    | Aluminum.        | 1095-716      | Assembled        | CNC          | Stock        | Angle Plug | 65         | 2.08   | 1.6      | 195    | 64      | 0.56     | 278     | 0.650   | 7  |
| 26   | AFR 0014 |      | AFR    | Aluminum.        | 1050          | Assembled        | CNC          | Stock        | Angle Plug | 75         | 2.08   | 1.6      | 210    | 80      | 0.56     | 285     | 0.710   | 7. |
| 27   | AFR 0015 |      | AFR    | Aluminum.        | 1054          | Assembled        | CNC          | Stock        | Angle Plug | 65         | 2.08   | 1.6      | 210    | 80      | 0.56     | 285     | 0.710   | 7  |
| Î4 4 | ► H Cams | lead | ds Roc | kers / Springs / | Lifters / Pus | hrods 🖉 Intake M | anifolds / C | arbs Pistons | Rings Rods | Cranks 1 4 | 2.00   |          | 240    |         | A 66     | 1111/A  | 0.740   | Þ  |

|      | Α                   | В                 | С              | D               | E               | F                 | G                 | Н        | 1     | J     | K     | L            | М             | N                     | (     |
|------|---------------------|-------------------|----------------|-----------------|-----------------|-------------------|-------------------|----------|-------|-------|-------|--------------|---------------|-----------------------|-------|
| 1    |                     |                   |                |                 |                 |                   |                   |          |       |       |       |              |               |                       |       |
| 2    |                     | -                 |                | _               |                 |                   |                   |          |       |       |       |              |               |                       |       |
| 3    | Rocke               | r Sal             | octi           | nn Pr           | oara            | m Small           | Block Ch          |          |       | 004 9 | 2 400 | DE 20/       | 04            |                       |       |
| 4    | NUCKE               |                   | CCU            |                 | <b>Ug</b> a     | Sman              | BIOCK CHE         | evy 19   | 33-1  | 994 C | × 193 | <b>13-20</b> |               |                       |       |
| 5    |                     |                   |                |                 |                 |                   |                   |          |       |       |       |              |               |                       |       |
| 6    |                     |                   |                |                 |                 |                   |                   |          |       |       |       |              |               |                       |       |
| 7    |                     |                   |                |                 |                 |                   |                   |          |       |       | Po    | auiro        | d Minin       | num Lift              |       |
| 8    |                     |                   |                |                 | TIC             | 104               | 400               | <u> </u> | 404   |       | Ne    | quire        |               |                       | L Exn |
| 9    |                     | Т                 | est Cam s      | pecs            | Test Cam        |                   | 108               |          | 104   |       | Ro    | comr         | nended        | I ift                 | Int   |
| 10   |                     |                   |                |                 | Cam Lobe Lin    | @ IDC             | 0.005             |          | 0.347 |       | 110   | 001111       | nenaca        |                       | EXI   |
| 11   |                     |                   |                | _               | Intoko Dotio    | Exhaust Datia     | Intoko Lobo Lift  | 0 220    |       |       |       |              |               |                       |       |
| 12   | Your (              | Originally Select | ed Ratio as p  | er 'Cams' Sheet | 1 65            | Exhaust Ratio     | Exhaust Loba Lift | 0.330    |       |       |       |              |               | Exhaust Lift          | Vour  |
| 10   |                     |                   |                |                 | 1.05            | 1.0               | Exhaust Lobe Lin  | 0.555    |       |       |       |              | With          | LXIIduSt LIIt<br>With | Lift  |
| 15   | Sample Part         | Manufactures      | Part #         | Manufacture     | Туре            | Ratio             | Test Push Rod     | Lift     | Lift  | Ratio | Ratio | Ratio @      | Selected      | Selected              | This  |
| 16   | #'e only            | Part #            | Suffix         | manaracture     | Type            | Advertized        | Length            |          | Max   | Inet  |       | Full 1 iff   | Initial Patio | Initial Patio         | Pat   |
| 17   | #3 011y             | 1 di t #          | Juliix         | <b></b>         |                 | Auvertizeu        | Lengui            | U IDC    |       | -     | u ibe |              |               |                       | Nat   |
| 18   | SRSBC15-GP-S-716    | SCP3080           |                | Scorpion        | Alum street     | 1.5               | 6.7               | 96       | 551   | 1.468 | 1.524 | 1.588        | 0.558         | 0.541                 | 0.1   |
| 19   | SRSBC16-GP-S-716    | SCP3018           |                | Scorpion        | Alum street     | 1.6               | 6.7               | 102      | 575   | 1.58  | 1.619 | 1.657        | 0.558         | 0.541                 | 0.    |
| 20   | SRSBC165-GP-S-716   | SCP3067BL         |                | Scorpion        | Alum street     | 1.65              | 6.7               | 101      | 585   | 1.562 | 1.603 | 1.686        | 0.558         | 0.541                 | 0.    |
| 21   | SRSBC172-GP-S-716   | SCP3020           |                | Scorpion        | Alum street     | 1.72              | 6.7               | 115      | 645   | 1.808 | 1.825 | 1.859        | 0.558         | 0.541                 | 0.0   |
| 22   | SRSBC15-GP-R-716    | SCP1080BL         |                | Scorpion        | Alum Race       | 1.5               | 6.7               | 101      | 563   | 1.591 | 1.603 | 1.622        | 0.558         | 0.541                 | 0.8   |
| 23   | SRSBC16-GP-R-716    | SCP1018           |                | Scorpion        | Alum Race       | 1.6               | 6.7               | 108      | 598   | 1.709 | 1.714 | 1.723        | 0.558         | 0.541                 | 0.    |
| 24   | SRSBC165-GP-R-716   | SCP1067BL         |                | Scorpion        | Alum Race       | 1.65              | 6.7               | 111      | 612   | 1.76  | 1.762 | 1.764        | 0.558         | 0.541                 | 0.8   |
| 25   | SRSBC172-GP-R-716   | SCP1020           |                | Scorpion        | Alum Race       | 1.72              | 6.7               | 114      | 626   | 1.813 | 1.81  | 1.804        | 0.558         | 0.541                 | 0.    |
| 26   | CCRSBC16-GP-R-716   | 19044             |                | Comp Cams       | Alum Race       | 1.6               | 6.7               | 104      | 578   | 1.635 | 1.651 | 1.666        | 0.558         | 0.541                 | 0.8   |
| 27   | CCRSBC172-GP-R-716  | 19049             |                | Comp Cams       | Alum Race       | 1.72              | 6.7               | 115      | 622   | 1.831 | 1.825 | 1.793        | 0.558         | 0.541                 | 0.0   |
| 28   | CCRSBC16-GP-S-38    | 17044             |                | Comp Cams       | Alum Street     | 1.6               | 6.7               | 109      | 590   | 1.752 | 1.73  | 1.7          | 0.558         | 0.541                 | 0.8   |
| 29   | CCRSBC16-GP-CSS-38  | 1442              |                | Comp Cams       | Cast Stl Street | 1.6               | 6.7               | 105      | 577   | 1.668 | 1.667 | 1.663        | 0.558         | 0.541                 | 0.    |
| 30   | CCRSBC16-GP-CSS-38  | 1431              |                | Comp Cams       | Cast Stl Street | 1.6               | 6.7               | 104      | 575   | 1.668 | 1.651 | 1.657        | 0.558         | 0.541                 | 0.    |
| 31   | CCRSBC17-GP-CSS-38  | 1450              |                | Comp Cams       | Cast Stl Street | 1.7               | 6.7               | 109      | 601   | 1.747 | 1.73  | 1.732        | 0.558         | 0.541                 | 0.{   |
| 14 4 | ► H Cams Heads Rock | ers Springs       | Lifters / Push | rods / Intake M | lanifolds Carbs | / Pistons / Rings | Rods Cranks       | 101      | 167   | 1 601 | 4 603 | 1 634        | 1 120         | n 214                 |       |

|      | А            | В                 | с             | D             | E               | F             | G         | Н          |                | J        | К        | L         | М           |                       |
|------|--------------|-------------------|---------------|---------------|-----------------|---------------|-----------|------------|----------------|----------|----------|-----------|-------------|-----------------------|
| 1    |              | -                 | _             |               |                 |               |           |            |                |          |          |           |             |                       |
| 2    |              | 4                 |               | - 4           |                 |               |           |            |                |          |          |           |             |                       |
| 3    |              | ter .             | sele          | 6110          | nP              | <b>700</b>    | ran       | n          |                |          |          |           |             |                       |
| 4    |              |                   |               |               |                 | 9             |           |            |                |          |          |           |             |                       |
| 5    | Flat &       | Roller, Solid     | & Hydraulic   | 0.8421        | ifters for      | small bloc    | k Chevy's | s          |                |          |          |           |             |                       |
| 6    |              |                   |               |               |                 |               |           |            |                |          |          |           |             |                       |
| 7    |              |                   |               |               |                 |               |           |            |                |          |          |           |             |                       |
| 8    |              |                   |               |               |                 |               |           |            |                |          |          |           | Fitment     |                       |
| 9    |              |                   |               | Limited       | Hard            | Center        | Light     |            |                |          |          | Max       | Stock       |                       |
| 10   |              | Flat or           | Hydraulic     | Travel        | Faced           | Lube          | Weight    | Roller     | Rec.           |          | Link Bar | Spring    | Replacement |                       |
| 11   | Part #       | Roller            | or Solid      | Yes/No        | Yes/No          | Hole          | Yes/No    | Dia.       | Usage          | Off-set  | Туре     | Load Lbs. | Retro-fit   | Speci                 |
| 12   |              |                   |               |               | <b>•</b>        | •             | ▼         | •          |                | <b>•</b> | •        | -         |             |                       |
| 13   | HA817        | Flat              | Hydraulic     | No            | No              | No            | No        | N/A        | Street         | 0        | N/A      | 340       | SR          |                       |
| 14   | HA817HF      | Flat              | Hydraulic     | No            | Yes             | No            | No        | N/A        | Street         | 0        | N/A      | 360       | RF          |                       |
| 15   | HA817LT      | Flat              | Hydraulic     | Yes           | No              | No            | No        | N/A        | Street/Strip   | 0        | N/A      | 340       | RF          |                       |
| 16   | HA817HF-LT   | Flat              | Hydraulic     | Yes           | Yes             | No            | No        | N/A        | Race           | 0        | N/A      | 360       | RF          |                       |
| 17   | ML535        | Flat              | Solid         | Yes           | No              | Yes           | No        | N/A        | Race           | 0        | N/A      | 380       | RF          |                       |
| 18   | ML536        | Flat              | Solid         | Yes           | No              | No            | No        | N/A        | Race           | 0        | N/A      | 380       | RF          |                       |
| 19   | SL929        | Roller            | Hydraulic     | No            | N/A             | N/A           | No        | 0.700      | Street         | 0        | Dog-bone | 400       | SR          |                       |
| 20   | SL930        | Roller            | Hydraulic     | No            | N/A             | N/A           | No        | 0.700      | Street         | 0        | Vertical | 400       | RF          |                       |
| 21   | SL931        | Roller            | Hydraulic     | No            | N/A             | N/A           | No        | 0.700      | Street         | 0        | Vertical | 400       | RF          |                       |
| 22   | RL930-1      | Roller            | Hydraulic     | No            | N/A             | N/A           | No        | 0.700      | Race           | 0        | Vertical | 450       | RF          |                       |
| 23   | RL934        | Roller            | Hydraulic     | Yes           | N/A             | N/A           | No        | 0.750      | Race           | 0        | Vertical | 650       | RF          |                       |
| 24   | RL920        | Roller            | Solid         | N/A           | N/A             | N/A           | No        | 0.750      | Race           | 0.180R   | Vertical | 750       | RF          | 0.300 taller for BowT |
| 14 4 | ► N Cams / H | leads 📈 Rockers 🦼 | Springs Lifte | rs / Pushrods | 🖌 Intake Manifo | lds / Carbs / | Pistons 🖌 | Rings / Ro | ods / Cranks / | 1        |          |           |             | ▶ [                   |

|      | A            | В            | С            | D            | E           | F         | G             | Н                | I              | J                                     | К         | L        | М                                                    |
|------|--------------|--------------|--------------|--------------|-------------|-----------|---------------|------------------|----------------|---------------------------------------|-----------|----------|------------------------------------------------------|
| 1    |              |              |              |              |             |           |               |                  |                |                                       |           |          |                                                      |
| 2    |              |              |              | _            | -           | _         | <u> </u>      |                  | _              |                                       |           |          |                                                      |
| 3    |              |              |              | Due          | bro         |           | Sol           | octi             | on E           | Iroa                                  | ram       |          |                                                      |
| 4    |              |              |              | <b>u</b> 3   |             |           | Del           | CLU              | ун г           | JUgi                                  | alli      |          |                                                      |
| 5    |              |              |              |              |             |           |               |                  |                |                                       |           |          |                                                      |
| 6    |              |              |              |              |             |           | _             |                  |                |                                       |           |          |                                                      |
| 7    |              |              |              | Та           | arget RPM   | 6250      |               | Nutomati         | c fill fron    | n                                     |           |          |                                                      |
| 8    |              |              |              |              |             |           |               | lacomach         |                | ·                                     |           |          |                                                      |
| 9    |              |              |              | Full lift s  | pring Ibs   | 374       |               |                  |                |                                       |           |          |                                                      |
| 10   |              |              |              |              |             |           |               | Guide Plate      | Style          |                                       |           |          |                                                      |
| 11   | Only         | -            |              |              | Wall        | Tip       | Tip Radius    | Compatable       | Parallel       | Usage                                 | Full Lift | Rec. RPM |                                                      |
| 12   | Part #'s     | Material     | O.D.         | Lenath       | Thickness   | Dia.      | Anale         | Yes              | Tapered        | Catagory                              | Ibs Limit | Limit    | Notes                                                |
| 13   |              |              |              | - <b>T</b>   | <b>•</b>    | -         | <b>•</b>      | <b>v</b>         |                | · · · · · · · · · · · · · · · · · · · | <b>•</b>  | <b>•</b> |                                                      |
| 14   | 1622-8       | 1010         | 5/16         | 6.250        | 0.065       | 5/16      | 210           | Yes              | Parl.          | #1                                    | 400       | 6800     | Mild performance street with hydralic cams.          |
| 15   | 1620-8       | 1010         | 5/16         | 6.804        | 0.065       | 5/16      | 210           | Yes              | Parl.          | #1                                    | 400       | 6800     | Mild performance street with hydralic cams.          |
| 16   | 1621-8       | 1010         | 5/16         | 6.876        | 0.065       | 5/16      | 210           | Yes              | Parl.          | #1                                    | 400       | 6800     | Mild performance street with hydralic cams.          |
| 17   | 1631-8       | 1010         | 5/16         | 7.205        | 0.065       | 5/16      | 210           | Yes              | Parl.          | #1                                    | 400       | 6800     | Mild performance street with hydralic cams.          |
| 18   | 1632-8       | 1010         | 5/16         | 7.266        | 0.065       | 5/16      | 210           | Yes              | Parl.          | #1                                    | 400       | 6800     | Mild performance street with hydralic cams.          |
| 19   | 1640-8       | 1010         | 5/16         | 7.500        | Solid       | 5/16      | 210           | Yes              | Parl.          | #1                                    | 450       | 7000     | Mild performance street with hydralic cams.          |
| 20   | 1601-8       | 1010         | 5/16         | 7.800        | 0.065       | 5/16      | 210           | Yes              | Parl.          | #1                                    | 400       | 6800     | Mild performance street with hydralic cams.          |
| 21   | 1602-8       | 1010         | 5/16         | 7.900        | 0.065       | 5/16      | 210           | Yes              | Parl.          | #1                                    | 400       | 6800     | Mild performance street with hydralic cams.          |
| 22   | 1610-8       | 1010         | 3/8          | 7.701        | 0.065       | 5/16      | 210           | Yes              | Parl.          | #1                                    | 475       | 7250     | Performance street & street/strip with milder semi r |
| 23   | 1603-8       | 1010         | 3/8          | 8.280        | 0.065       | 5/16      | 210           | Yes              | Parl.          | #1                                    | 475       | 7250     | Performance street & street/strip with milder semi r |
| 24   | 1611-8       | 1010         | 3/8          | 8.682        | 0.065       | 5/16      | 210           | Yes              | Parl.          | #1                                    | 475       | 7250     | Performance street & street/strip with milder semi r |
| 25   | 1604-8       | 1010         | 3/8          | 9.25         | 0.065       | 5/16      | 210           | Yes              | Parl.          | #1                                    | 475       | 7250     | Performance street & street/strip with milder semi r |
| 26   | 1913-8       | 4340         | 5/16         | 6.000        | 0.080       | 5/16      | 210           | Yes              | Parl.          | #2                                    | 600       | 9000     | Performance street. street/strip & race.             |
| 14 4 | 🕨 🕨 🗌 Cams 🏑 | Heads / Rock | cers 🧹 Sprii | ngs 🏑 Lifter | s 📜 Pushrod | s 🦯 Intak | e Manifolds 🏒 | 🖉 Carbs 🧹 Piston | s 📈 Rings 📈 Ro | ods 🧹 Cranks 📈 🛽                      | 4         |          |                                                      |

|                  | A            | В             | С                                 | D              | E              | F             | G              | Н             | 1           | J           | К           | L           | M            | N          |     |
|------------------|--------------|---------------|-----------------------------------|----------------|----------------|---------------|----------------|---------------|-------------|-------------|-------------|-------------|--------------|------------|-----|
| 1<br>2<br>3<br>4 | In           | take          | <b>Manifold</b>                   | Sele           | <b>ectic</b>   | n P           | rogra          | am :          | Small       | Block       | Chevy       | 1955-1      | 1986 &       | 1987       | to  |
| 5                |              |               | Select an intake ma               | nifold that    | will supp      | ort at leas   | t this HP:     | <u> </u>      |             |             |             |             |              |            |     |
| 8<br>9<br>10     |              |               | Note                              | -Do not se     | lect one ti    | hat goes r    | nore than ;    | <u>522</u>    |             |             |             |             |              |            |     |
| 11               |              |               |                                   |                |                |               |                | Selected Peak | Manifold    | Manifold    | Estimated   | Estimated   |              | Approx, HP | AD  |
| 12               |              |               |                                   |                | Style          | Carb          |                | Power RPM     | Manufacturs | Manufacturs | Max. useful | Min. Useful |              | Limit on   | Li  |
| 13               | PBM          |               |                                   | Manufacturer's | Two Plane      | Flange        |                | from Cam      | Peak        | Lower       | RPM on Your | RPM on Your | CID From     | Your Motor | You |
| 14               | Part #       | Manufacturer  | Manifold Description              | Part #         | Single Plane   | Style         | Application    | Page (1)      | RPM         | RPM         | Motor       | Motor       | Cam Page (1) | Stock      | F   |
| 15               |              | r 🗸           | •                                 | <b>•</b>       | <b>•</b>       | •             | •              | <b>•</b>      | -           | <b>•</b>    | •           | <b>•</b>    | •            | <b>*</b>   |     |
| 16               | E2P001       | Edelbrock     | Performer EPS                     | 2701           | Two Plane      | Holley        | Street         | 5750          | 5500        | 1000        | 5100        | 800         | 388          | 421        |     |
| 17               | E2P002       | Edelbrock     | Performer EPS                     | 27011          | Two Plane      | Holley        | Street         | 5750          | 5500        | 1000        | 5100        | 800         | 388          | 421        |     |
| 18               | E2P003       | Edelbrock     | Performer EPS                     | 27013          | Two Plane      | Holley        | Street         | 5750          | 5500        | 1000        | 5100        | 800         | 388          | 421        |     |
| 19               | E2P004       | Edelbrock     | Performer EPS                     | 27014          | Two Plane      | Holley        | Street         | 5750          | 5500        | 1000        | 5100        | 800         | 388          | 421        |     |
| 20               | E2P010       | Edelbrock     | Performer EPS                     | 2703           | Two Plane      | Holley        | Street         | 5750          | 5500        | 1000        | 5100        | 800         | 388          | 421        |     |
| 21               | E2P011       | Edelbrock     | Performer EPS                     | 27031          | Two Plane      | Holley        | Street         | 5750          | 5500        | 1000        | 5100        | 800         | 388          | 421        |     |
| 22               | E2P012       | Edelbrock     | Performer EPS                     | 27033          | Two Plane      | Holley        | Street         | 5750          | 5500        | 1000        | 5100        | 800         | 388          | 421        |     |
| 23               | E2P013       | Edelbrock     | Performer EPS                     | 27034          | Two Plane      | Holley        | Street         | 5750          | 5500        | 1000        | 5100        | 800         | 388          | 421        |     |
| 24               | E2P020       | Edelbrock     | Performer EPS - Vortec            | 2716           | Two Plane      | Holley        | Street         | 5750          | 5500        | 1000        | 5100        | 800         | 388          | 421        |     |
| 25               | E2P021       | Edelbrock     | Performer EPS - Vortec            | 27161          | Two Plane      | Holley        | Street         | 5750          | 5500        | 1000        | 5100        | 800         | 388          | 421        |     |
| 26               | E2P022       | Edelbrock     | Performer EPS - Vortec            | 27163          | Two Plane      | Holley        | Street         | 5750          | 5500        | 1000        | 5100        | 800         | 388          | 421        |     |
| 27               | E2P023       | Edelbrock     | Performer EPS - Vortec            | 27164          | Two Plane      | Holley        | Street         | 5750          | 5500        | 1000        | 5100        | 800         | 388          | 421        |     |
| 28               | E2P030       | Edelbrock     | Performer Q-Jet Pre 86            | 2101           | Two Plane      | Q-Jet/Holley  | Street         | 5750          | 5500        | 1000        | 5100        | 800         | 388          | 413        |     |
| 29               | E2P031       | Edelbrock     | Performer Q-Jet Pre 86            | 21011          | Two Plane      | Q-Jet/Holley  | Street         | 5750          | 5500        | 1000        | 5100        | 800         | 388          | 421        |     |
| 30               | E2P032       | Edelbrock     | Performer Q-Jet Pre 86            | 3701           | Two Plane      | Q-Jet/Holley  | Street         | 5750          | 5500        | 1000        | 5100        | 800         | 388          | 421        |     |
| 14 4             | 🕨 🕨 🗌 Cams 🧹 | Heads / Rocke | rs 🖌 Springs 🖌 Lifters 🖌 Pushrods | Intake Man     | ifolds / Carbs | 🖉 Pistons 📈 F | Rings 🖉 Rods 🏑 | Cranks 🔏 🛛 4  |             |             |             | 1           |              |            | ► I |

|        | А            |     | В               | С                   | D                   | E                         | F       | G           |
|--------|--------------|-----|-----------------|---------------------|---------------------|---------------------------|---------|-------------|
| 1      |              |     |                 |                     |                     |                           |         |             |
| 2      |              |     |                 |                     |                     |                           |         |             |
| 3      |              |     |                 | Die                 | ton P               | linae                     |         |             |
| 4      |              |     |                 | <b>Γ</b> Ι <b>Э</b> |                     | IIIyə                     |         |             |
| 5      |              |     |                 |                     |                     |                           |         |             |
| 6      |              |     |                 |                     |                     |                           |         |             |
| 7      |              |     |                 |                     |                     |                           |         |             |
| 8      |              |     |                 | Bore                | Ring                | Ring                      | File    |             |
| 9      | Part #       | -   | Brand           | 🔹 Size 🔽            | Thickness 💌         | Туре 💌                    | Fit 💌   | Tension 💌   |
| 10     | DSM-299K     |     | Speed Pro       | 4.12                | 5/64 5/64 3/16      | Plasma Moly               | No      | Std         |
| 11     | DSM-299K20   |     | Speed Pro       | 4.14                | 5/64 5/64 3/16      | Plasma Moly               | No      | Std         |
| 12     | DSM-299K40   |     | Speed Pro       | 4.16                | 5/64 5/64 3/16      | Plasma Moly               | No      | Std         |
| 13     | DSM-299X     |     | Speed Pro       | 4.12                | 5/64 5/64 3/16      | Cast Iron                 | No      | Std         |
| 14     | DSM-299X30   |     | Speed Pro       | 4.15                | 5/64 5/64 3/16      | Cast Iron                 | No      | Std         |
| 15     | DSM-248-5    |     | Speed Pro       | 4.125               | 1/16 1/16 3/16      | Plasma Moly               | Yes     | Std         |
| 16     | DSM-248-25   |     | Speed Pro       | 4.145               | 1/16 1/16 3/16      | Plasma Moly               | Yes     | Std         |
| 17     | DSM-248-35   |     | Speed Pro       | 4.155               | 1/16 1/16 3/16      | Plasma Moly               | Yes     | Std         |
| 18     | DSM-248-45   |     | Speed Pro       | 4.165               | 1/16 1/16 3/16      | Plasma Moly               | Yes     | Std         |
| 19     | DSM-248-65   |     | Speed Pro       | 4.185               | 1/16 1/16 3/16      | Plasma Moly               | Yes     | Std         |
| 20     | DSM-904-30   |     | Speed Pro       | 4.28                | 1/16 1/16 3/16      | Plasma Moly               | No      | Std         |
| 21     | DSM-904-60   |     | Speed Pro       | 4.31                | 1/16 1/16 3/16      | Plasma Moly               | No      | Std         |
| 22     | DSM-745-35   |     | Speed Pro       | 4.28                | 1/16 1/16 3/16      | Plasma Moly               | Yes     | Std         |
| 23     | DSM-745-65   |     | Speed Pro       | 4.31                | 1/16 1/16 3/16      | Plasma Moly               | Yes     | Std         |
| 14 - 4 | 🕩 🕨 🗌 Cams 🧹 | Hea | ads 🖉 Rockers 🏑 | Springs 🖌 Lifters 📈 | Pushrods 📈 Intake M | anifolds 🖌 Carbs 📈 Piston | s Rings | Rods Cranks |

# Rod Selection Program - 24 Degree Big Block Chevy

| - C |          |            |                 |          |        |            |             |           |        |              |            |        |      |        |         |         |           | _    |       |          |        |   |
|-----|----------|------------|-----------------|----------|--------|------------|-------------|-----------|--------|--------------|------------|--------|------|--------|---------|---------|-----------|------|-------|----------|--------|---|
| D   |          |            |                 |          |        |            |             |           |        |              |            |        |      |        |         |         |           |      |       |          |        |   |
| 7   |          |            |                 |          |        |            |             |           |        |              |            |        |      |        |         |         |           |      |       |          |        |   |
| 8   |          |            |                 |          |        |            |             |           |        |              |            |        |      |        |         |         |           |      |       |          |        |   |
| 9   | Ya       | our select | ed rod length:- | 6.385    |        |            | Endurance   | Drag Race |        |              |            |        |      |        |         |         |           |      |       |          |        |   |
| 10  |          |            |                 |          |        |            | Race RPM    | RPM limit |        |              |            |        |      |        |         |         |           |      |       |          |        |   |
| 11  |          |            |                 |          |        | Max Piston | Limit With  | With your |        |              |            |        |      |        |         |         |           |      |       |          |        |   |
| 12  | PBM      |            | Manufactures    |          | Rod    | Speed      | Your Stroke | Stroke &  | Forged | 100% Surface | Stroker    | Rod    | Pin  | Pin    | Journal | Big End | Bolt      | Bolt | Bolt  | Bolt     | Weight |   |
| 13  | PART #   | Brand      | Part #          | Material | Style  | Ft/Min     | & Power     | Power     | Billet | Machined     | Clearanced | Length | Dia. | Fit    | Dia.    | Width   | Type      | Dia. | Brand | Material | Grams  | ٨ |
| 14  | ~        | -          |                 |          | -      | ~          | -           | ~         | -      | -            | -          | - T    | -    | -      | -       | -       | · ·       | -    | -     | -        | ~      |   |
| 15  | 2000-100 | Eagle      |                 | 4340     | H Beam | 4300       | 5670        | 6290      | Forged | Yes          | No         | 6.135  |      | Bushed |         |         | Cap Screw | 7/16 | ARP   | 8740     | 780    |   |
| 16  | 2000-200 | Eagle      |                 | 4340     | H Beam | 4300       | 5670        | 6290      | Forged | Yes          | No         | 6.385  |      | Bushed |         |         | Cap Screw | 7/16 | ARP   | 8740     | 750    |   |
| 17  | 2000-300 | Eagle      |                 | 4340     | H Beam | 4300       | 5670        | 6290      | Forged | Yes          | No         | 6.535  |      | Bushed |         |         | Cap Screw | 7/16 | ARP   | 8740     | 805    |   |
| 18  | 2000-400 | Eagle      |                 | 4340     | H Beam | 4300       | 5670        | 6290      | Forged | Yes          | No         | 6.7    |      | Bushed |         |         | Cap Screw | 7/16 | ARP   | 8740     | 815    |   |
| 19  | 2000-500 | Eagle      |                 | 4340     | H Beam | 4300       | 5670        | 6290      | Forged | Yes          | No         | 6.8    |      | Bushed |         |         | Cap Screw | 7/16 | ARP   | 8740     | 840    |   |
| 20  | 2010-100 | Scat       |                 | 4340     | H Beam | 4300       | 5670        | 6290      | Forged | Yes          | No         | 6.135  |      | Bushed |         |         | Cap Screw | 7/16 | ARP   | 8740     |        |   |
| 21  | 2010-200 | Scat       |                 | 4340     | H Beam | 4300       | 5670        | 6290      | Forged | Yes          | No         | 6.135  |      | Bushed |         |         | Cap Screw | 7/16 | ARP   | 2000     |        |   |
| 22  | 2010-300 | Scat       |                 | 4340     | H Beam | 4300       | 5670        | 6290      | Forged | Yes          | No         | 6.385  |      | Bushed |         |         | Cap Screw | 7/16 | ABP   | 8740     |        |   |
| 23  | 2010-400 | Scat       |                 | 4340     | H Beam | 4300       | 5670        | 6290      | Forged | Yes          | No         | 6.385  |      | Bushed |         |         | Cap Screw | 7/16 | ARP   | 2000     |        |   |
| 24  | 2010-500 | Scat       |                 | 4340     | I Beam | 4300       | 5670        | 6290      | Forged | No           | No         | 6.385  |      | Bushed |         |         | Cap Screw | 7/16 | ARP   | 8740     | 790    | F |
| 25  | 2010-600 | Scat       |                 | 4340     | I Beam | 4300       | 5670        | 6290      | Forged | No           | No         | 6.7    |      | Bushed |         |         | Cap Screw | 7/16 | ARP   | 8740     | 815    | F |

|         | А         | В          | С            | D                 | E            | F          | G              | Н                    | 1.1    | J           | К                                                                 | l |
|---------|-----------|------------|--------------|-------------------|--------------|------------|----------------|----------------------|--------|-------------|-------------------------------------------------------------------|---|
| 1       |           |            |              |                   |              |            |                |                      |        |             |                                                                   |   |
| 2       |           | Cre        | mk C         |                   | 41           |            | Dree           |                      |        | 0.04        | Desire Din Die de Oheren                                          |   |
| 3       |           | <b>b</b>   | liik S       |                   | <i>51</i> 10 |            | Pre            | JOI                  | वा     | 1 24        | Dearee Bia Block Chevy                                            |   |
| 4       |           |            |              |                   |              |            |                |                      |        |             |                                                                   |   |
| 5       |           |            |              |                   |              |            |                |                      |        |             |                                                                   |   |
| 7       |           |            |              |                   |              |            |                | Palanco              | Poor   |             |                                                                   |   |
| ·       |           |            | Manufactures | Production        | Stroko       | Maine      | <b>Big End</b> | Internal             | Soals  | Pec Pod     |                                                                   |   |
| 0       | TMC #     | Prand      | Port #       | Mothod            | Inchos       | Dia        | Dig Lilu       | Extornal             | 1 or 2 | Longth      | Notos                                                             |   |
| 9<br>10 |           |            |              | Welling           | liiciies     | Dia.       |                | External             | 1012   | Lengui      | Notes                                                             |   |
| 11      | 2100-100  | Eagle      | Ŀ            | Eorged 4340       | 3 766        | 454        |                | Internal             | 2      | 6 135 un    | Non-Twist Nitrided Require Narrowed Rearins                       |   |
| 12      | 2100-100  | Eagle      |              | Forged 4340       | 3.700        | 454        |                | Internal             | 2      | 6.135 up    | Non-Twist Nitridad Require Narrowed Bearins                       |   |
| 12      | 2100-200  | Eagle      |              | Forged 4340       | 4 25         | 454        |                | Internal             | 2      | 6 295 up    | Non-Twist Conter Counter Weight Nitrided Beguire Narrowed Bearing |   |
| 14      | 2100-300  | Eagle      |              | Forged 4340       | 4.25         | 454        |                | Internal             | 4      | 6.205 up    | Non-Twist Center Counter Weight Nitrided Require Narrowed Bearins |   |
| 15      | 2100-400  | Eagle      |              | Forged 4340       | 4.25         | 434        |                | Internal             | 2      | 6.505 up    | Non-Twist Center Counter Weight Nitrided Require Narrowed Bearins |   |
| 15      | 2100-500  | Eagle      |              | Forged 4340       | 4.5          | 454        |                | Internal<br>Cutownal | 2      | 0.030 up    | Non-Twist Center Counter Weight Mitrided Require Narrowed Bearins |   |
| 16      | 2100-600  | Eagle      |              | Cast Steel        | 4            | 454        |                | External             | 2      | 6.135 up    |                                                                   |   |
| 17      | 2100-700  | Eagle      |              | Cast Steel        | 4            | 454        |                | External             | 1      | 6.135 up    |                                                                   |   |
| 18      | 2100-800  | Eagle      |              | Cast Steel        | 4.25         | 454        |                | External             | 2      | 6.385 up    |                                                                   |   |
| 19      | 2100-900  | Eagle      |              | Cast Steel        | 4.25         | 454        |                | External             | 1      | 6.385 up    |                                                                   |   |
| 20      | 2110-100  | Scat       |              | Forged 4340       | 4            | 454        |                | External             | 2      | 6.135 up    | Nitrided Require Narrowed Bearins                                 |   |
| 21      | 2110-200  | Scat       |              | Forged 4340       | 4            | 454        |                | Internal             | 2      | 6.135 up    | Nitrided Require Narrowed Bearins                                 |   |
| 22      | 2110-300  | Scat       |              | Forged 4340       | 4.25         | 454        |                | Internal             | 2      | 6.385 up    | Nitrided Require Narrowed Bearins                                 |   |
| 23      | 2110-400  | Scat       |              | Forged 4340       | 4.25         | 454        |                | Internal             | 1      | 6.385 up    | Nitrided Require Narrowed Bearins                                 |   |
| 24      | 2110-500  | Scat       |              | Forged 4340       | 4.5          | 454        |                | Internal             | 2      | 6.535 up    | Nitrided Require Narrowed Bearins                                 |   |
| 25      | 2110-600  | Scat       |              | Cast Steel        | 4            | 454        |                | Internal             | 2      | 6.135 up    | Replacement Crank                                                 |   |
| 14 4    | 🕩 🕨 🗌 Cam | ns 📈 Heads | Kockers Spi  | rings 🖌 Lifters 🏾 | / Pushrod    | ls 🔬 Intal | ke Manifold    | s / Carbs            | Piston | s 🛴 Rings 🦼 | Rods Cranks Crank Bearings Cam Bearin d                           |   |

| 4  | A                 | В             | С             | D                    | E                |       | F                                           |          | G                      |
|----|-------------------|---------------|---------------|----------------------|------------------|-------|---------------------------------------------|----------|------------------------|
| 1  | └╻┏─────┴         |               |               |                      |                  | _     |                                             |          |                        |
| 2  | Cro               |               |               |                      |                  | 42    |                                             |          |                        |
| 3  |                   | IK L          | seal          |                      | elec             |       | on Program                                  | Bia      | <b>Block Chevv</b>     |
| 4  |                   |               |               |                      |                  |       |                                             | 3        |                        |
| 5  |                   |               |               |                      |                  |       |                                             |          |                        |
| 5  |                   |               | Create        |                      |                  |       |                                             |          |                        |
| /  | Port #            | Brand         | Crank         |                      | Turne            |       | Sizon                                       |          | Natas                  |
| 0  | DSM CD007Si       | Ling          | 512e •        | Silicon Alacular     | Pode             |       | Std 010 020 020                             |          | Notes                  |
| 9  | DSM-CROVISI       | King          |               | Silicon Alecular     | Noine            |       | Std. 010.020.030                            |          |                        |
| 10 | DSM-MB00051       | King          |               | Silicon Alecular     | Mains            |       | 510,010.020.030                             |          |                        |
| 11 | DSM-CR808XPN      | King          |               | XP Series            | Rods             |       | Std, .010 1X                                |          |                        |
| 12 | DSM-CR808XPND     | King          |               | XP Series            | Rods             |       | Std, .010 1X                                |          | w/Dowel                |
| 13 | DSM-MB556XPN      | King          |               | XP Series            | Mains            |       | Std, .010 1X                                |          |                        |
| 14 | DSM-CB743P        | Clevite 77    |               | TriMetal             | Rods             |       | Std, .010 .020 .030 .040                    |          |                        |
| 15 | DSM-MS829P        | Clevite 77    |               | TriMetal             | Mains            |       | Std, .010 .020 .030 .040                    |          |                        |
| 16 | DSM-CB743HN       | Clevite 77    |               | H-Series             | Rods             |       | Std, .001 .009 .010 .011 .020 .021 .030     |          |                        |
| 17 | DSM-CB743HND      | Clevite 77    |               | H-Series             | Rods             |       | Std, .001 .009 .010 .011                    |          | w/Dowel                |
| 18 | DSM-CB743HXND     | Clevite 77    |               | H-Series             | Rods             |       | 1 Extra                                     |          |                        |
| 19 | DSM-MS829H        | Clevite 77    |               | H-Series             | Mains            |       | Std, .001 .009 .010 .011 .020 .021 .030     |          |                        |
| 20 | DSM-CB743V        | Clevite 77    |               | V-Series             | Rods             |       | Std,                                        |          |                        |
| 21 | DSM-CB743VND      | Clevite 77    |               | V-Series             | Rods             |       | Std, 1X                                     |          | w/Dowel                |
| 22 | DSM-CB743HNK      | Clevite 77    |               | Moly/Graphite Coated | Rods             |       | Std, 1X                                     |          |                        |
| 23 | DSM-CB743HNDK     | Clevite 77    |               | Moly/Graphite Coated | Rods             |       | Std,                                        |          | w/Dowel                |
| 24 | DSM-MS829HK       | Clevite 77    |               | Moly/Graphite Coated | Mains            |       | Std, .001 .010 1X                           |          |                        |
| 25 | DSM-8B743A        | Aluglide      |               | TriMetal             | Rods             |       | Std, .001 .010 .020 .030                    |          |                        |
| 26 | DSM-5M829A        | Aluglide      |               | TriMetal             | Mains            |       | Std, .001 .010 .020 .030                    |          |                        |
| 14 | 🕩 🕨 🛛 Carns 🖉 Hea | ads / Rockers | S / Springs / | Lifters / Pushrods / | Intake Manifolds | _ / C | arbs / Pistons / Rings / Rods / Cranks / Cr | ank Beai | rings / Cam Bearin I 4 |

TMC - Torque Master Cams - Engine Spec Calculator Program -- 27

|    | A              | В          | С      | D                | E                     | F  | G  | Н   | - I      |
|----|----------------|------------|--------|------------------|-----------------------|----|----|-----|----------|
| 1  |                |            |        |                  |                       |    |    |     |          |
| 2  |                |            | -      |                  | 4                     |    |    |     |          |
| 3  | Car            | n Ke       | arınd  | n sei            | action                | Pr | DU | ran | <b>n</b> |
| 4  |                |            |        |                  |                       |    | 99 |     |          |
| 5  |                |            | P      | ia Block         | Choya                 |    |    |     |          |
| 6  |                |            | D      | y Dioch          | Chevy                 |    |    |     |          |
| 7  |                |            |        |                  |                       |    |    |     |          |
| 8  |                |            |        |                  |                       |    |    |     |          |
| 9  |                |            |        |                  |                       |    |    |     |          |
| 10 |                |            |        |                  |                       |    |    |     |          |
| 11 |                |            |        |                  |                       |    |    |     |          |
| 12 | Part # 💌       | Brand 💌    | Size 💌 | Material 💌       | Notes                 |    |    |     |          |
| 13 | DSM-CS524BB    | King       | Std    | Silicon Alecular |                       |    |    |     |          |
| 14 | DSM-SH616S     | Clevite 77 | Std    | TriMetal         | 67 Up                 |    |    |     |          |
| 15 | DSM-SH615S     | Clevite 77 | Std    | TriMetal         | 65-66                 |    |    |     |          |
| 16 | DSM-DURCHP-12  | Dura-Bond  | Std    | High Perf        | Also World Merlin III |    |    |     |          |
| 17 | DSM-DURGMP-12  | Dura-Bond  | Std    | High Perf        | Bowie and Dart Big M  |    |    |     |          |
| 18 | DSM-DURCHP-12T | Dura-Bond  | Std    | Coated           | Also World Merlin III |    |    |     |          |

|     | А            | В                 | С                            | D                 | E                | F                                  | G                                  |
|-----|--------------|-------------------|------------------------------|-------------------|------------------|------------------------------------|------------------------------------|
| 1   |              |                   |                              |                   |                  |                                    |                                    |
| 2   |              |                   | <b>0</b>                     | 4.                |                  |                                    |                                    |
| 3   |              | II Pal            | n Selec                      | tion              | Pro              | dram <sub>Bia</sub>                | Block Chevry                       |
| 4   |              |                   | 1 00100                      |                   |                  | gi airi biyi                       | BIOCK CHEVy                        |
| 5   |              |                   |                              |                   |                  | -                                  |                                    |
| 6   |              |                   |                              |                   |                  |                                    |                                    |
| 7   |              |                   |                              |                   |                  |                                    |                                    |
| 8   |              |                   |                              |                   |                  |                                    |                                    |
| 9   | Part # 💌     | Brand 💽           | Style 💌                      | Years             |                  | Capacity 💽                         | Notes                              |
| 10  | DSM-MIL30710 | Milodon           | Stock Replacement            | 64-90             |                  |                                    |                                    |
| 11  | DSM-MIL31100 | Milodon           | Deep Profile                 | Mark IV           |                  | 7 qt. 9 1/2" Depth                 |                                    |
| 12  | DSM-MIL31105 | Milodon           | Deep Profile                 | Gen V VI          |                  | 7 qt. 9 1/2" Depth                 |                                    |
| 13  | DSM-MIL30950 | Milodon           | Low Profile                  | Mark IV           |                  | 7 qt. 8 1/2" Depth                 |                                    |
| 14  | DSM-MIL30955 | Milodon           | Low Profile                  | Gen V VI          |                  | 7 qt. 8 1/2" Depth                 |                                    |
| 15  | DSM-MIL30970 | Milodon           | Extra Low Profile            | Mark IV           |                  | 6 qt. 7 3/4""Depth                 |                                    |
| 16  | DSM-MIL30975 | Milodon           | Extra Low Profile            | Gen V VI          |                  | 6 gt. 7 3/4" Depth                 |                                    |
| 17  | DSM-MIL31187 | Milodon           | Stepped Sump                 | Mark IV           |                  | 6 gt. 8 1/2" Depth                 |                                    |
| 18  | DSM-MIL31185 | Milodon           | Stepped Sump                 | Gen V VI          |                  | 6 gt. 8 1/2" Depth                 |                                    |
| 19  | DSM-MIL31195 | Milodon           | Full Sump                    | Mark IV           |                  | 8 qt. 7 3/4" Depth                 |                                    |
| 20  | DSM-MOR20451 | Moroso            | Deep Sump                    | Mark IV           |                  | 7 qt. 9" Depth                     | Up to 4.25" Stroke with Steel Rods |
| 21  | DSM-MOR20460 | Moroso            | Deep Sump                    | Mark IV           |                  | 8 qt. 9 1/4" Depth                 | Up to 4.25" Stroke with Steel Rods |
| 22  | DSM-MOR21047 | Moroso            | Kickout                      | Mark IV           |                  | 7 qt. 8" Depth                     |                                    |
| 23  | DSM-MOR20032 | Moroso            | Full Sump                    | Mark IV           |                  | 7 qt. 7 3/4" Depth                 |                                    |
| H - | Pan / Oil    | Pump 🖌 Gasket Kit | 🖉 Water Pump 🏑 Distributor 🖉 | Etc. / Valves / R | etainers 📈 Valve | e Locks 🖌 Lash Caps 🖌 Stud Girdles | 🖌 Guide Plates 🖉 💭 🚺 🖣             |

|    | А                | В       | С                               | D | Е           | F |  |  |  |  |  |  |  |
|----|------------------|---------|---------------------------------|---|-------------|---|--|--|--|--|--|--|--|
| 1  |                  |         |                                 |   |             |   |  |  |  |  |  |  |  |
| 2  |                  |         |                                 |   |             |   |  |  |  |  |  |  |  |
| 3  |                  | ΙΡΠ     | mn Selectio                     | n | Prodran     | n |  |  |  |  |  |  |  |
| 4  | on any originari |         |                                 |   |             |   |  |  |  |  |  |  |  |
| 5  | Big Block Chow   |         |                                 |   |             |   |  |  |  |  |  |  |  |
| 6  | DIY DIUCK Chevy  |         |                                 |   |             |   |  |  |  |  |  |  |  |
| 7  |                  |         |                                 |   |             |   |  |  |  |  |  |  |  |
| 8  |                  |         |                                 |   |             |   |  |  |  |  |  |  |  |
| 9  |                  |         |                                 |   |             |   |  |  |  |  |  |  |  |
| 10 | _                | _       |                                 |   |             |   |  |  |  |  |  |  |  |
| 11 | Part # 💌         | Brand 💌 | Туре                            | 2 | Notes       |   |  |  |  |  |  |  |  |
| 12 | DSM-MEL10778     | Melling | 25% More Volume                 |   |             |   |  |  |  |  |  |  |  |
| 13 | DSM-MEL10778C    | Melling | 25% More Volume Anti-Cavitation |   |             |   |  |  |  |  |  |  |  |
| 14 | DSM-MOR22101     | Moroso  | Std Volume                      |   |             |   |  |  |  |  |  |  |  |
| 15 | DSM-MOR22160     | Moroso  | High Volume                     |   |             |   |  |  |  |  |  |  |  |
| 16 | DSM-MOR22162     | Moroso  | High Volume Anti-Cavitation     |   |             |   |  |  |  |  |  |  |  |
| 17 | DSM-MOR22195     | Moroso  | 7 3/4" Pan High Volume          |   | With Pickup |   |  |  |  |  |  |  |  |
| 18 | DSM-MOR22175     | Moroso  | 8" Pan Std Volume               |   | With Pickup |   |  |  |  |  |  |  |  |
| 19 | DSM-MOR22185     | Moroso  | 8" Pan High Volume              |   | With Pickup |   |  |  |  |  |  |  |  |
| 20 | DSM-MIL18760     | Milodon | High Volume                     |   |             |   |  |  |  |  |  |  |  |

|         | Α             | В               | С            | D             | E               | F          | G           | Н           | I                                                                       |
|---------|---------------|-----------------|--------------|---------------|-----------------|------------|-------------|-------------|-------------------------------------------------------------------------|
| 1       |               |                 |              |               |                 |            |             |             |                                                                         |
| 2       |               |                 |              | <b>•</b>      |                 | _          |             |             |                                                                         |
| 3       |               | Val             | NO Y         | Sele          | ctio            | n P        | roc         | iram        | Rig Block Chowy                                                         |
| 4       |               |                 |              |               |                 |            | 105         |             | BIG BIOCK CITEVY                                                        |
| 5       |               |                 |              |               |                 |            |             |             |                                                                         |
| 6       |               |                 |              |               |                 |            |             |             |                                                                         |
| 7       |               |                 |              |               |                 |            |             |             |                                                                         |
| 8       |               |                 | Intake       |               |                 |            |             |             |                                                                         |
| 9       | PART# 🔽       | Brand 🗖         | 🗸 Exhaust 👻  | Valve Size 🔻  | Stem Size 💌     | Length 👻   | Tip Size 👻  | Material 💌  | Description                                                             |
| 10      | DSM-Man11520  | Manley          | Intake       | 2.19          | 3/8             | 5.218 Std  | 0.22        | NK-844      | Chrome Stems, Hard Tip, Swirl Polished                                  |
| 11      | DSM-Man11802  | Manley          | Intake       | 2.25          | 11/32           | 5.244 Std  | 0.25        | NK-844      | Chrome Stems, Hard Tip, Swirl Polished                                  |
| 12      | DSM-Man11850  | Manley          | Intake       | 2.25          | 11/32           | 5.344 +.1  | 0.25        | NK-844      | Chrome Stems, Hard Tip, Swirl Polished                                  |
| 13      | DSM-Man11562  | Manley          | Intake       | 2.25          | 3/8             | 5.218 Std  | 0.25        | NK-844      | Chrome Stems, Hard Tip, Swirl Polished                                  |
| 14      | DSM-Man11524  | Manley          | Intake       | 2.25          | 3/8             | 5.325 +.1  | 0.25        | NK-844      | Chrome Stems, Hard Tip, Swirl Polished                                  |
| 15      | DSM-Man11842  | Manley          | Intake       | 2.3           | 11/32           | 5.344 +.1  | 0.22        | NK-844      | Chrome Stems, Hard Tip, Swirl Polished                                  |
| 16      | DSM-Man11854  | Manley          | Intake       | 2.3           | 11/32           | 5.494 +.25 | 0.22        | NK-844      | Chrome Stems, Hard Tip, Swirl Polished                                  |
| 17      | DSM-Man11878  | Manley          | Intake       | 2.3           | 11/32           | 5.61 +.35  | 0.22        | NK-844      | Chrome Stems, Hard Tip, Swirl Polished                                  |
| 18      | DSM-Man11582  | Manley          | Intake       | 2.4           | 11/32           | 6.60       | 0.25        | NK-844      | Dart Big Chief / Brodix Big Duke Chrome Stems, Hard Tip, Swirl Polished |
| 19      | DSM-Man11843  | Manley          | Exhaust      | 1.88          | 11/32           | 5.244 Std  | 0.25        | XH-428      | Chrome Stems, Hard Tip, Swirl Polished                                  |
| 20      | DSM-Man11815  | Manley          | Exhaust      | 1.88          | 11/32           | 5.522 +.1  | 0.25        | XH-428      | Chrome Stems, Hard Tip, Swirl Polished                                  |
| 21      | DSM-Man11863  | Manley          | Exhaust      | 1.88          | 3/8             | 5.354 Std  | 0.22        | XH-428      | Chrome Stems, Hard Tip, Swirl Polished                                  |
| 22      | DSM-Man11811  | Manley          | Exhaust      | 1.88          | 3/8             | 5.474 +.1  | 0.22        | XH-428      | Chrome Stems, Hard Tip, Swirl Polished                                  |
| 23      | DSM-Man11582  | Manley          | Exhaust      | 1.9           | 11/32           | 6.38       | 0.25        | XH-428      | Dart Big Chief / Brodix Big Duke Chrome Stems, Hard Tip, Swirl Polished |
| 24      | DSM-Man11743  | Manley          | Exhaust      | 1.88          | 11/32           | 5.422 Std  | 0.25        | Inconel     |                                                                         |
| 25      | DSM-Man11737  | Manley          | Exhaust      | 1.88          | 11/32           | 5.522 +.1  | 0.25        | Inconel     |                                                                         |
| 26      | DSM-Man11739  | Manley          | Fxhaust      | 1.9           | 11/32           | 5.522 +.1  | 0.25        | Inconel     |                                                                         |
| - H - 4 | 🕩 🕨 📈 Pan 📈 C | Dil Pump 🏑 Gask | et Kit 🏑 Wat | er Pump 🧹 Dis | tributor 📈 Etc. | Valves /   | Retainers 📈 | Valve Locks | Lash Caps 🖉 Stud Girdles 🧹 Guide Plates 🦯 🖏 🖉 🖉                         |

| 4  | А          | В                | С                | D             | E          | F           | G                                     | Н          | 1           | J                    | К                                     |
|----|------------|------------------|------------------|---------------|------------|-------------|---------------------------------------|------------|-------------|----------------------|---------------------------------------|
| 1  |            |                  |                  |               |            |             |                                       |            |             |                      |                                       |
| 2  |            |                  |                  | <b>•</b> •    |            |             |                                       |            |             |                      |                                       |
| 3  |            | Reta             | iner.            | Sela          | act        | n           | Pr                                    | nar        | am          | <b>Big Blo</b>       | ck Chovy                              |
| 4  |            | <b>L</b> GLai    |                  | 0010          |            |             |                                       | <b>y</b>   | am          | I BIY BIO            | Ch Chevy                              |
| 5  |            |                  |                  |               |            |             |                                       | -          | 8           |                      |                                       |
| 6  |            |                  |                  |               |            |             |                                       |            |             |                      |                                       |
| 7  |            |                  |                  |               |            |             |                                       |            |             |                      |                                       |
| 8  | <b>•</b>   | <b>•</b>         | Spring 💌         |               | <b>•</b>   | <b>•</b>    | -                                     | <b>•</b>   | Lock 👻      |                      | · · · · · · · · · · · · · · · · · · · |
| 9  | Part #     | Brand            | Туре             | Diam 1        | Diam 2     | Diam 3      | Diam 4                                | Valve Size | Angle       | Material             | Description                           |
| 10 | TMC-CC750  | Comp Cams        | Dual             | 1.24          | 1.05       | 0.69        |                                       | All        | 10          | 4140 Chromemoly      | Super Lock TM                         |
| 11 | TMC-CC747  | Comp Cams        | Dual             | 1.4           | 1.05       | 0.69        |                                       | All        | 10          | 4140 Chromemoly      | Super Lock TM                         |
| 12 | TMC-CC740  | Comp Cams        | Dual             | 1.4           | 1.06       | 0.69        |                                       | All        | 10          | 4140 Chromemoly      | Super Lock TM                         |
| 13 | TMC-CC748  | Comp Cams        | Dual             | 1.5           | 1.095      | 0.71        |                                       | All        | 10          | 4140 Chromemoly      | Super Lock TM                         |
| 14 | TMC-CC746  | Comp Cams        | Triple           | 1.5           | 1.12       | 0.83        | 0.64                                  | All        | 10          | 4140 Chromemoly      | Super Lock TM                         |
| 15 | TMC-CC749  | Comp Cams        | Dual             | 1.5           | 1.125      | 0.74        |                                       | All        | 10          | 4140 Chromemoly      | Super Lock TM                         |
| 16 | TMC-CC1718 | Comp Cams        | Dual             | 1.375         | 1.035      | 0.71        |                                       | All        | 10          | Tool Steel           |                                       |
| 17 | TMC-CC1730 | Comp Cams        | Dual             | 1.375         | 1.065      | 0.7         |                                       | All        | 10          | Tool Steel           |                                       |
| 18 | TMC-CC1731 | Comp Cams        | Dual             | 1.387         | 1.1        | 0.8         |                                       | All        | 10          | Tool Steel           |                                       |
| 19 | TMC-CC1732 | Comp Cams        | Dual             | 1.45          | 1.1        | 0.71        |                                       | All        | 10          | Tool Steel           |                                       |
| 20 | TMC-CC731  | Comp Cams        | Dual             | 1.437         | 1.1        | 0.8         |                                       | All        | 10          | Titanium             |                                       |
| 21 | TMC-CC721  | Comp Cams        | Dual             | 1.437         | 1.108      | 0.708       |                                       | All        | 10          | Titanium             | Lightweight                           |
| 22 | TMC-CC722  | Comp Cams        | Triple           | 1.437         | 1.178      | 0.868       | 0.637                                 | All        | 10          | Titanium             | Lightweight                           |
| 23 | TMC-CC720  | Comp Cams        | Dual             | 1.437         | 1.098      | 0.798       |                                       | All        | 10          | Titanium             | Lightweight                           |
| 24 | TMC-CC732  | Comp Cams        | Dual             | 1.5           | 1.11       | 0.71        |                                       | All        | 10          | Titanium             |                                       |
| 25 | TMC-CC738  | Comp Cams        | Dual             | 1.5           | 1.12       | 0.73        |                                       | All        | 10          | Titanium             |                                       |
| 26 | TMC-CC727  | Comp Cams        | Dual             | 1.5           | 1.12       | 0.745       | , , , , , , , , , , , , , , , , , , , | All        | 10          | Titanium             |                                       |
| 14 | 🕩 🕨 📈 Cam  | Bearings / Pan / | 🖉 Oil Pump 🏑 Gas | ket Kit 🏑 Wal | ter Pump 🏒 | Distributor | 🖌 Etc. 📈 V                            | alves Ret  | ainers 🖉 Vi | alve Locks 🏑 Lash Ca | aps 🖉 🖓 👘 👘 👘                         |

|     | А                 | В              | С             | D             | E                                          | F        | G          | Н         |
|-----|-------------------|----------------|---------------|---------------|--------------------------------------------|----------|------------|-----------|
| 1   |                   |                |               |               |                                            |          |            |           |
| 2   |                   |                |               |               | le atie m Dwa                              |          |            |           |
| 3   | Val               | vel            | OCK           | Se            | ection Pro                                 |          | am         |           |
| 4   |                   |                |               |               |                                            | 9        |            | ·         |
| 5   |                   |                |               |               |                                            |          |            |           |
| 6   |                   |                |               |               |                                            |          |            |           |
| 7   |                   |                |               |               |                                            |          |            |           |
| 8   |                   |                |               | Lock          |                                            |          |            |           |
| 9   | Part # 💌          | Brand 💌        | Valve Size 💌  | Angle 💌       | Description 🛛 💌                            | -        |            |           |
| 10  | DSM-600-16        | Comp Cams      | 5/16"         | 7             | Hardened Steel, Single Groove              |          |            |           |
| 11  | DSM-601-16        | Comp Cams      | 11/32"        | 7             | Hardened Steel, Single Groove              |          |            |           |
| 12  | DSM-603-16        | Comp Cams      | 3/8"          | 7             | Hardened Steel, Single Groove              |          |            |           |
| 13  | DSM-628-16        | Comp Cams      | 5/16"         | 7             | Machined Steel, Single Groove              |          |            |           |
| 14  | DSM-648-16        | Comp Cams      | 11/32"        | 7             | Machined Steel, Single Groove              |          |            |           |
| 15  | DSM-641-16        | Comp Cams      | 3/8"          | 7             | Machined Steel, Single Groove              |          |            |           |
| 16  | DSM-636-16        | Comp Cams      | 11/32"        | 8             | Titanium Super 7                           |          |            |           |
| 17  | DSM-610-16        | Comp Cams      | 5/16"         | 10            | w/ Lash Cap Recess                         |          |            |           |
| 18  | DSM-611-16        | Comp Cams      | 11/32"        | 10            | w/ Lash Cap Recess                         |          |            |           |
| 19  | DSM-612-16        | Comp Cams      | 3/8"          | 10            | w/ Lash Cap Recess                         |          |            |           |
| 20  | DSM-637-16        | Comp Cams      | 5/16"         | 10            | Titanium Super 10 w/ Lash Cap Recess       |          |            |           |
| 21  | DSM-638-16        | Comp Cams      | 11/32"        | 10            | Titanium Super 10 w/ Lash Cap Recess       |          |            |           |
| 22  | DSM-13085-16      | MANLEY         | 5/16"         | 8             | Super 7 +.050 Height                       |          |            |           |
| 23  | DSM-13083-16      | MANLEY         | 11/32"        | 8             | Super 7 Std Height                         |          |            |           |
| 24  | DSM-13081-16      | MANLEY         | 11/32"        | 8             | Super 7 +.050 Height                       |          |            |           |
| H - | 🕩 🕨 📈 Cam Bearing | js / Pan / Oil | Pump / Gasket | : Kit 🖉 Water | r Pump / Distributor / Etc. / Valves / Ret | ainers V | alve Locks | Lash Caps |

|     | A                                                                                   | В          | С            | C D          |             | F           | G   |  |  |  |  |  |
|-----|-------------------------------------------------------------------------------------|------------|--------------|--------------|-------------|-------------|-----|--|--|--|--|--|
| 1   |                                                                                     |            |              |              |             |             |     |  |  |  |  |  |
| 2   |                                                                                     |            |              |              |             |             |     |  |  |  |  |  |
| 3   | Van                                                                                 | vela       | sn C         | ans .        | Sele        | ction       |     |  |  |  |  |  |
| 4   |                                                                                     |            |              |              |             |             | · . |  |  |  |  |  |
| 5   |                                                                                     |            |              | -            |             |             |     |  |  |  |  |  |
| 6   |                                                                                     |            |              |              |             |             |     |  |  |  |  |  |
| 7   |                                                                                     |            |              |              |             |             |     |  |  |  |  |  |
| 8   |                                                                                     |            |              | Overall      |             |             |     |  |  |  |  |  |
| 9   | Part # 💌                                                                            | Brand 💌    | Valve Size 💌 | Head Heigh 💌 | Thickness 💌 | Material 💌  |     |  |  |  |  |  |
| 10  | DSM-AFR6609                                                                         | AFR        | 8 mm         |              | .080"       |             |     |  |  |  |  |  |
| 11  | DSM-CC8MM                                                                           | Comp Cams  | 8 mm         |              | .080"       |             |     |  |  |  |  |  |
| 12  | DSM-4007                                                                            | Comp Cams  | 5/16"        | .230"        | .080"       |             |     |  |  |  |  |  |
| 13  | DSM-4008 Comp Cams                                                                  |            | 11/32"       | .210'        | .080"       |             |     |  |  |  |  |  |
| 14  | DSM-4001                                                                            | Comp Cams  | 3/8"         | 0.19         | .080"       |             |     |  |  |  |  |  |
| 15  | DSM-99420                                                                           | Crane Cams | 5/16"        |              | .060"       |             |     |  |  |  |  |  |
| 16  | DSM-86120                                                                           | Crower     | 5/16"        |              | .060"       | Steel       |     |  |  |  |  |  |
| 17  | DSM-86121                                                                           | Crower     | 11/32"       |              | .060"       | Steel       |     |  |  |  |  |  |
| 18  | DSM-HRC93200                                                                        | Howard     | 5/16"        |              | .080"       | Chrome Moly |     |  |  |  |  |  |
| 19  | DSM-HRC93205                                                                        | Howard     | 11/32"       |              | .080"       | Chrome Moly |     |  |  |  |  |  |
| 20  | DSM-HRC93210                                                                        | Howard     | 3/8"         |              | .080"       | Chrome Moly |     |  |  |  |  |  |
| 21  | DSM_KM6200                                                                          | K_Motion   | 5/16"        |              | .060"       | Steel       |     |  |  |  |  |  |
| 22  | DSM-8710416                                                                         | Lunati     | 3/8"         |              | .080"       |             |     |  |  |  |  |  |
| 23  | DSM-MAN42125                                                                        | Manley     | 8 mm         |              | .080"       | 4140        |     |  |  |  |  |  |
| 24  | DSM-MAN42139                                                                        | Manley     | 5/16"        |              | .080"       | 4140        |     |  |  |  |  |  |
| 25  | DSM-MAN42101                                                                        | Manley     | 5/16"        |              | .080"       | Steel       |     |  |  |  |  |  |
| 26  | DSM-MAN42104                                                                        | Manley     | 11/32"       |              | .080"       | Steel       |     |  |  |  |  |  |
| H - | Cam Bearings Pan Oil Pump Gasket Kit Water Pump Distributor Etc. Valves Retainers / |            |              |              |             |             |     |  |  |  |  |  |

|    | А               | В             | C                                        | D | E  | F   | G |  |  |  |  |  |  |
|----|-----------------|---------------|------------------------------------------|---|----|-----|---|--|--|--|--|--|--|
| 1  |                 |               |                                          |   |    |     | _ |  |  |  |  |  |  |
| 2  |                 | -             | 0.1                                      |   |    |     |   |  |  |  |  |  |  |
| 3  | Dist            | riblito       | r Selection                              | P | 00 | ira | m |  |  |  |  |  |  |
| 4  |                 |               |                                          |   | 6  |     |   |  |  |  |  |  |  |
| 5  | Big Block Chevy |               |                                          |   |    |     |   |  |  |  |  |  |  |
| 6  | BIG BIOCK CHEVY |               |                                          |   |    |     |   |  |  |  |  |  |  |
| 7  |                 |               |                                          |   |    |     |   |  |  |  |  |  |  |
| 8  |                 |               |                                          |   |    |     |   |  |  |  |  |  |  |
| 9  |                 |               |                                          |   |    |     |   |  |  |  |  |  |  |
| 10 |                 |               |                                          |   |    |     |   |  |  |  |  |  |  |
| 11 |                 |               |                                          |   |    |     |   |  |  |  |  |  |  |
| 12 | Part # 💌        | Brand 💌       |                                          |   |    |     |   |  |  |  |  |  |  |
| 13 | DSM-1000        | Pertronix HEI | W Vacuum Aadvance                        |   |    |     |   |  |  |  |  |  |  |
| 14 | DSM-1001        | Pertronix HEI | W Vacuum Aadvance                        |   |    |     |   |  |  |  |  |  |  |
| 15 | DSM-1071        | Pertronix HEI | W/O Vacuum Aadvance                      |   |    |     |   |  |  |  |  |  |  |
| 16 | DSM-10711       | Pertronix HEI | Billet W Vacuum Aadvance                 |   |    |     |   |  |  |  |  |  |  |
| 17 | DSM-710711      | Pertronix     | Digital - Billet - W Vacuum Aadvance     |   |    |     |   |  |  |  |  |  |  |
| 18 | DSM-85551       | MSD           | Billet Racing                            |   |    |     |   |  |  |  |  |  |  |
| 19 | DSM-8360        | MSD           | Rev Limiter - Billet - W Vacuum Aadvance |   |    |     |   |  |  |  |  |  |  |
| 20 | DSM-8362        | MSD HEI       | W Vacuum Aadvance                        |   |    |     |   |  |  |  |  |  |  |
| 21 | DSM-8365        | MSD HEI       | Billet - W Vacuum Aadvance               |   |    |     |   |  |  |  |  |  |  |
| 22 | DSM-MOR72231    | Moroso        | W/O Vacuum Aadvance                      |   |    |     |   |  |  |  |  |  |  |
| -  |                 |               |                                          |   |    |     |   |  |  |  |  |  |  |

TMC - Torque Master Cams - Engine Spec Calculator Program -- 31